## vLABの登録/利用ガイド

Juniper Networks 2025/4

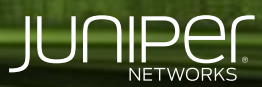

Engineering Simplicity

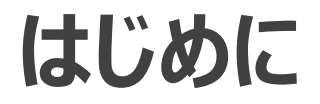

\* 本資料は、リモートラボ環境であるJuniper vLabsを利用するための

登録ガイドとなります。

2025/4 ガイドとなるため、本資料とは動作が異なる場合もあるため、ご了承ください。

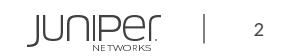

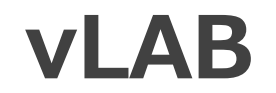

vLabはジュニパーの提供するユースケースや機能をテストできるWebベースのプラットフォームです。

ジュニパーの複数の製品ラインを利用できるvLabsは、ルーティング、スイッチング、セキュリティ、自動化、テレメトリ、など様々な 環境を仮想環境としてご使用いただけます。

vLabsセッションはアカウントを登録いただいた方は無料でご利用いただけます。

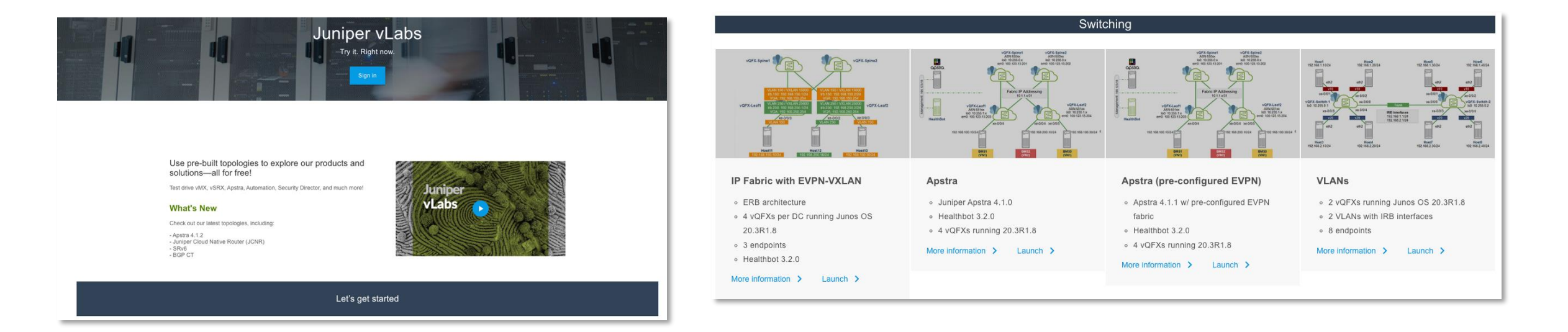

\*仮想環境・仮想アプライアンスの為環境による機能等の制限がございます

JUNIPER

3

#### vLAB登録手順 (1)

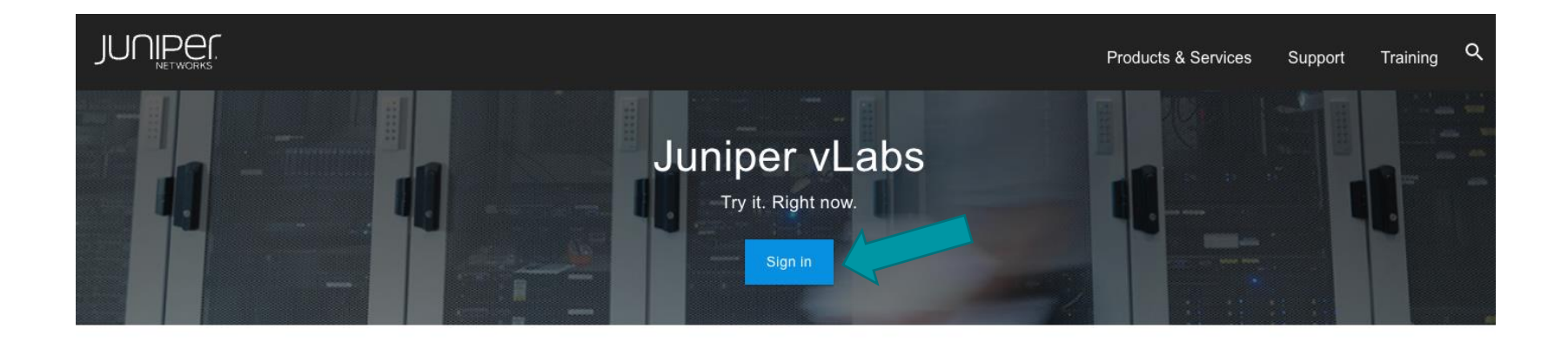

Use pre-built topologies to explore our products and solutions—all for free!

Test drive vMX, vSRX, Apstra, Automation, Security Director, and much more!

#### What's New

Check out our latest topologies, including:

Apstra 4.1.2
Juniper Cloud Native Router (JCNR)
SRv6
BGP CT

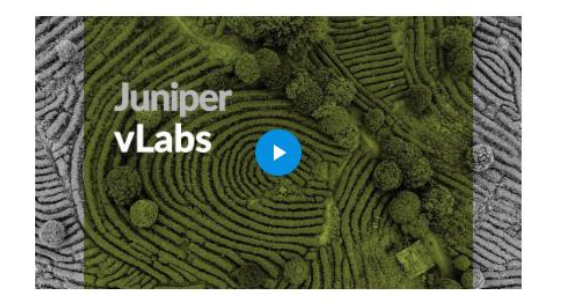

https://jlabs.juniper.net/vlabs/

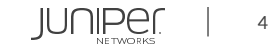

## vLAB登録手順 (2)

| JUNIPEC                                                     |   |
|-------------------------------------------------------------|---|
| Sign In<br>Email ID [xyz@abc.com]<br>Email ID [xyz@abc.com] | A |
| Next<br>Get help                                            | 禄 |
| Create a user account<br>Request a partner login            | T |

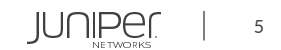

### vLAB登録手順 (3)

#### **USER REGISTRATION**

#### Create a New user Account

Welcome! You can register for a Juniper user account if you are a:

- Customer who is authorized to access exclusive information and resources in the Juniper Support Portal (JSP).
- Guest who would like to access the Elevate community, virtual labs such as vLabs and JCL, educational resources in the Learning Portal, or browse product information, and who voluntarily provides certain information.

NOTE: Partners have exclusive log-in credentials. To request a new partner account, visit Partner Assistance

Juniper will process your information in accordance with our Privacy Notice.

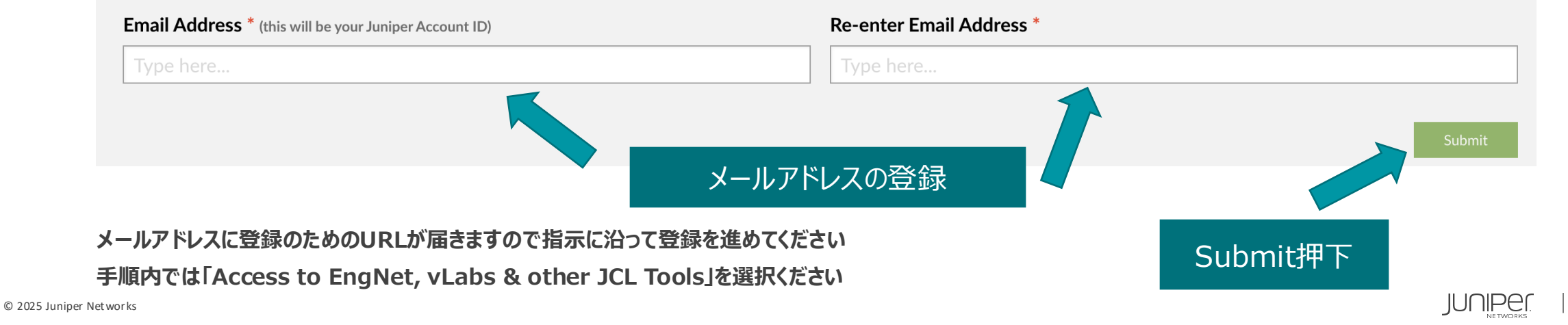

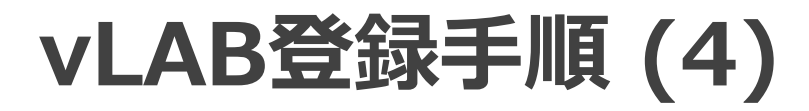

| ← → C 🖷 iam-signin.juniper.net/signin |                                                                                                   | or & ☆ 🖸 🗯 🖯 🤇 |
|---------------------------------------|---------------------------------------------------------------------------------------------------|----------------|
|                                       | Connecting to O<br>Sign-in with your Juniper Networks Inc. account to access<br>Justs Juniper net |                |
| AX                                    | JUNIPER.                                                                                          | A CANE         |
|                                       | Sign In<br>Email ID (xyz@abc.com)                                                                 | 登録したメールアドレス    |
|                                       | Password                                                                                          | A A            |
|                                       | Remember me                                                                                       | TAX            |
| XXX                                   | Sign In Need helpsigningin?                                                                       |                |
| A                                     | XXDATAL                                                                                           |                |

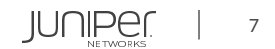

### vLAB利用手順(1)

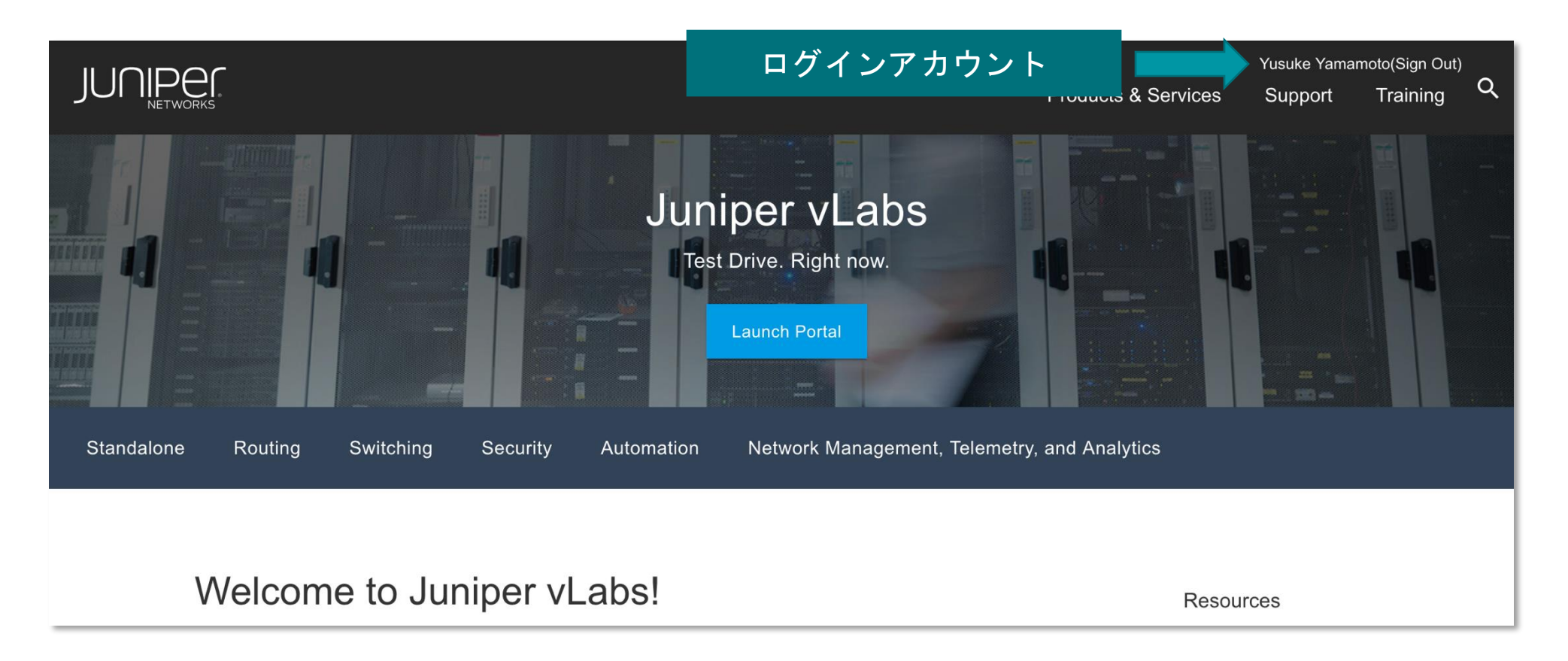

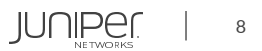

## **vLAB**利用手順(2)

#### Network Management, Telemetry, and Analytics

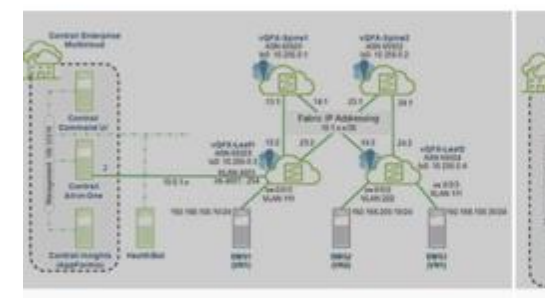

#### **Contrail Enterprise** Multicloud

- Contrail 2003 with Contrail Command UI
- Contrail Insights (AppFormix) 3.1.15
- 4 vQFXs running Junos OS 18.1R3-S5
- BMSs running CentOS 7.4

## More information Launch >

VLAB開始

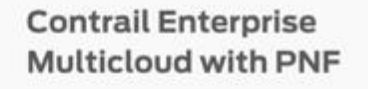

UNDERLAY

ADDRESS OF

ADDIDATE ADDITE

- Contrail 1909 with Contrail Command UI; Contrail Insights (AppFormix) 3.1.2
- 4 vQFXs running Junos OS 18.1R3-S5
- vSRX providing PNF functionality
- BMSs running CentOS 7.4

#### More information >

Launch >

#### animiana (J All's hades In-band (VN) Addressing

**Contrail Enterprise** 

Contrail 1910 with Contrail

1 vMX running Junos OS

Multicloud with

Command UI

18.1R3-S5

Launch >

Kubernetes 1.12

More information >

**Kubernetes** 

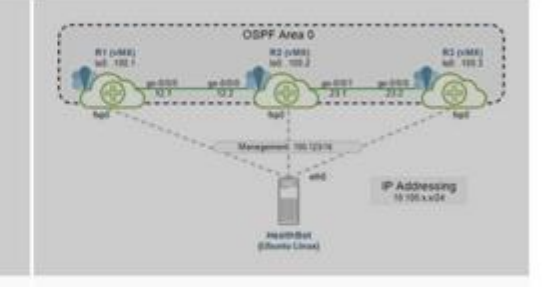

#### **HealthBot**

- Healthbot 3.0.0 on Linux server
- 3 vMXs running Junos OS 18.3R1.9

#### More information >

Launch >

VLABの構成等の情報確認

Cothail Adult Gree

© 2025 Juniper Networks

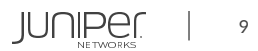

## vLAB利用手順 (3)

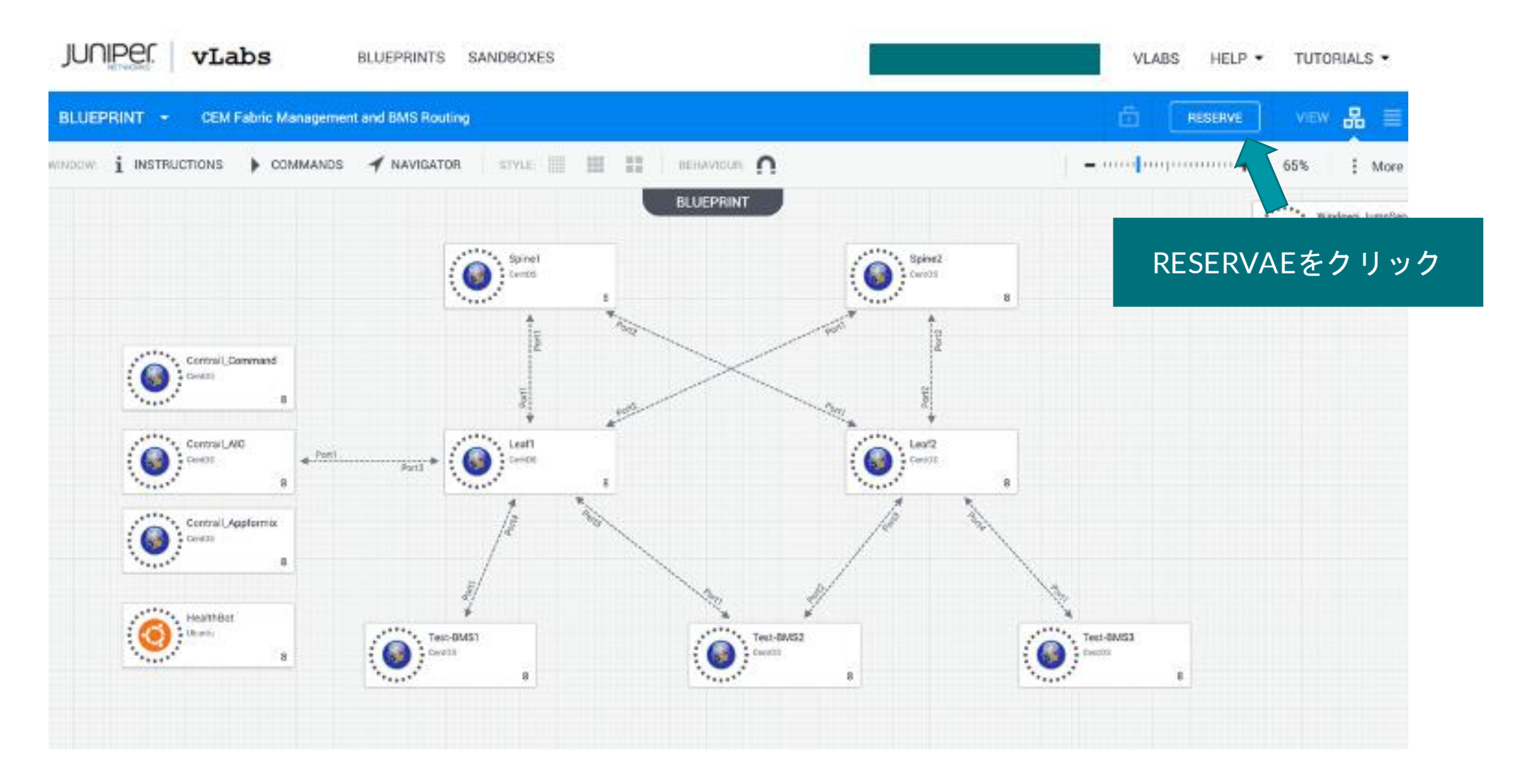

### vLAB利用手順 (4)

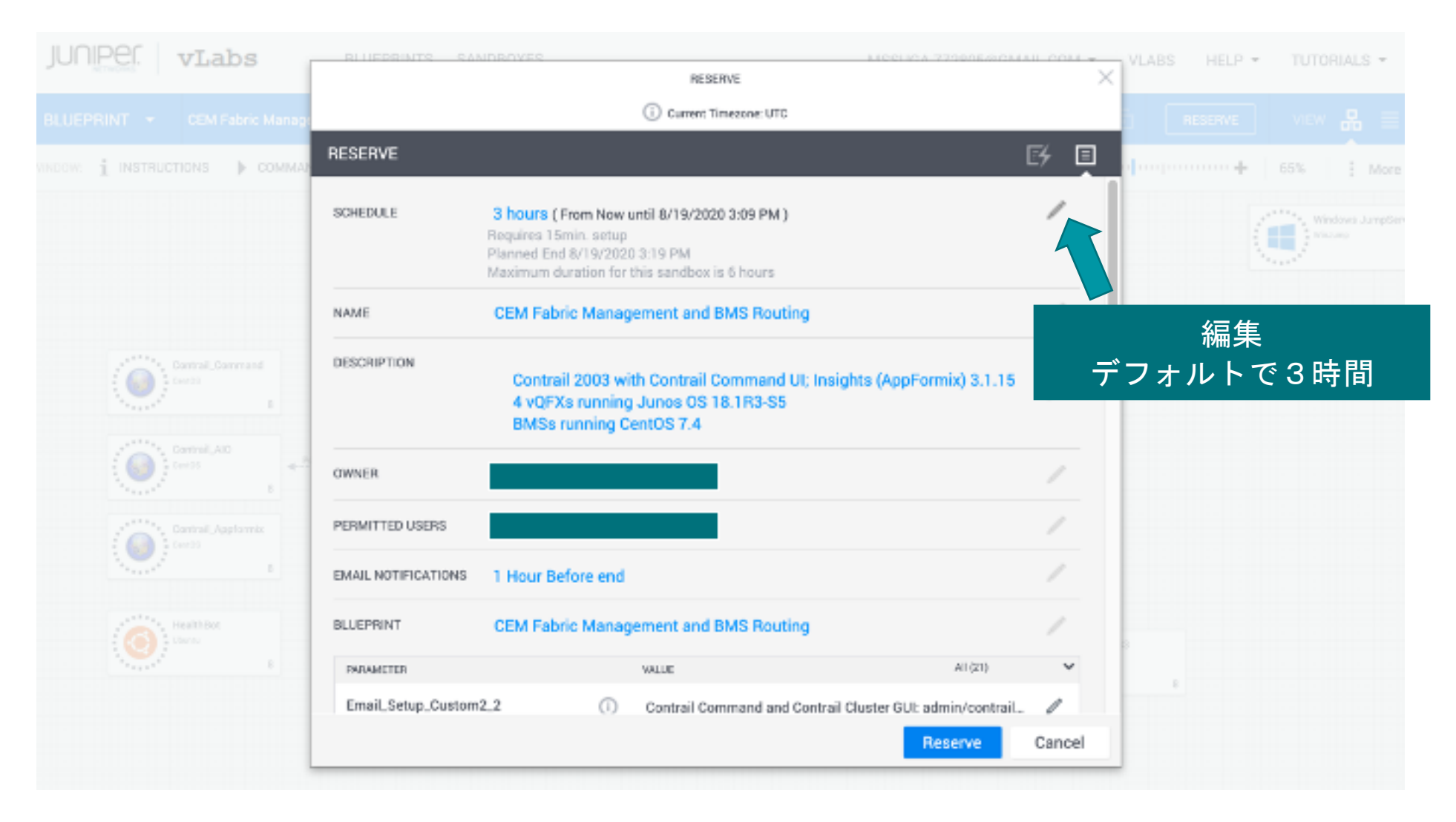

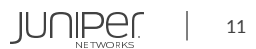

## vLAB利用手順(5)

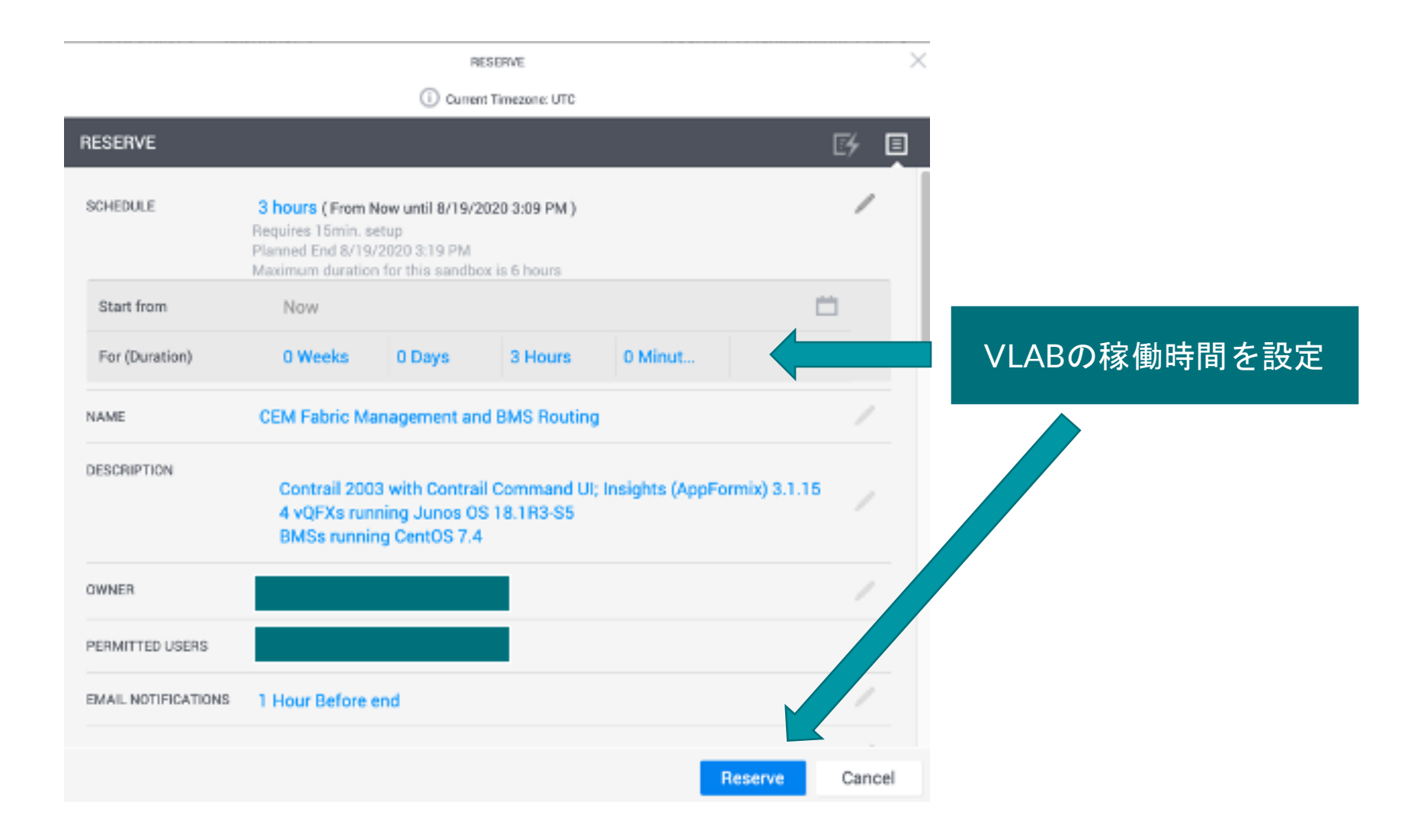

12

## vLAB利用手順 (6)

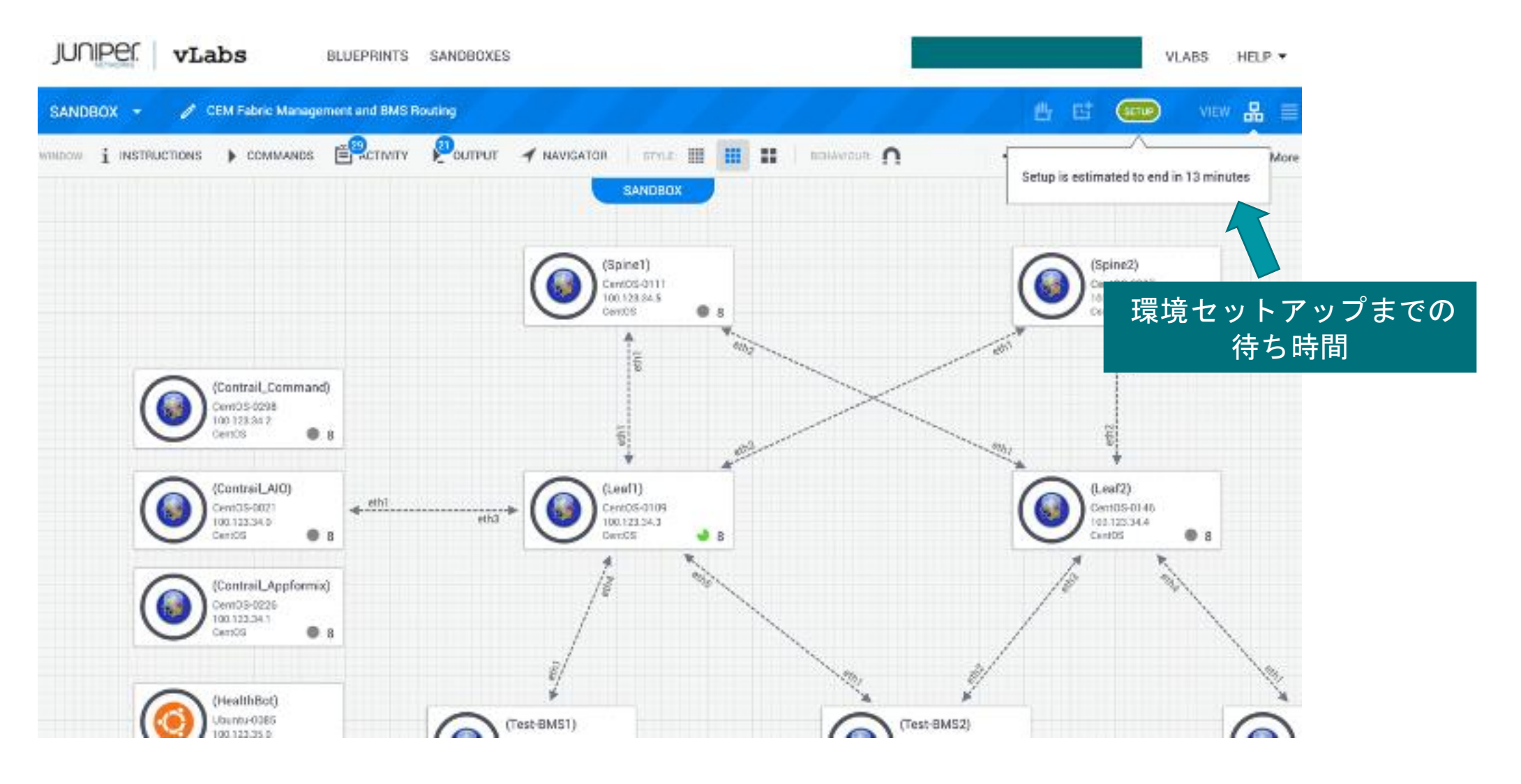

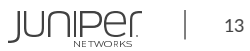

## vLAB利用手順(7)

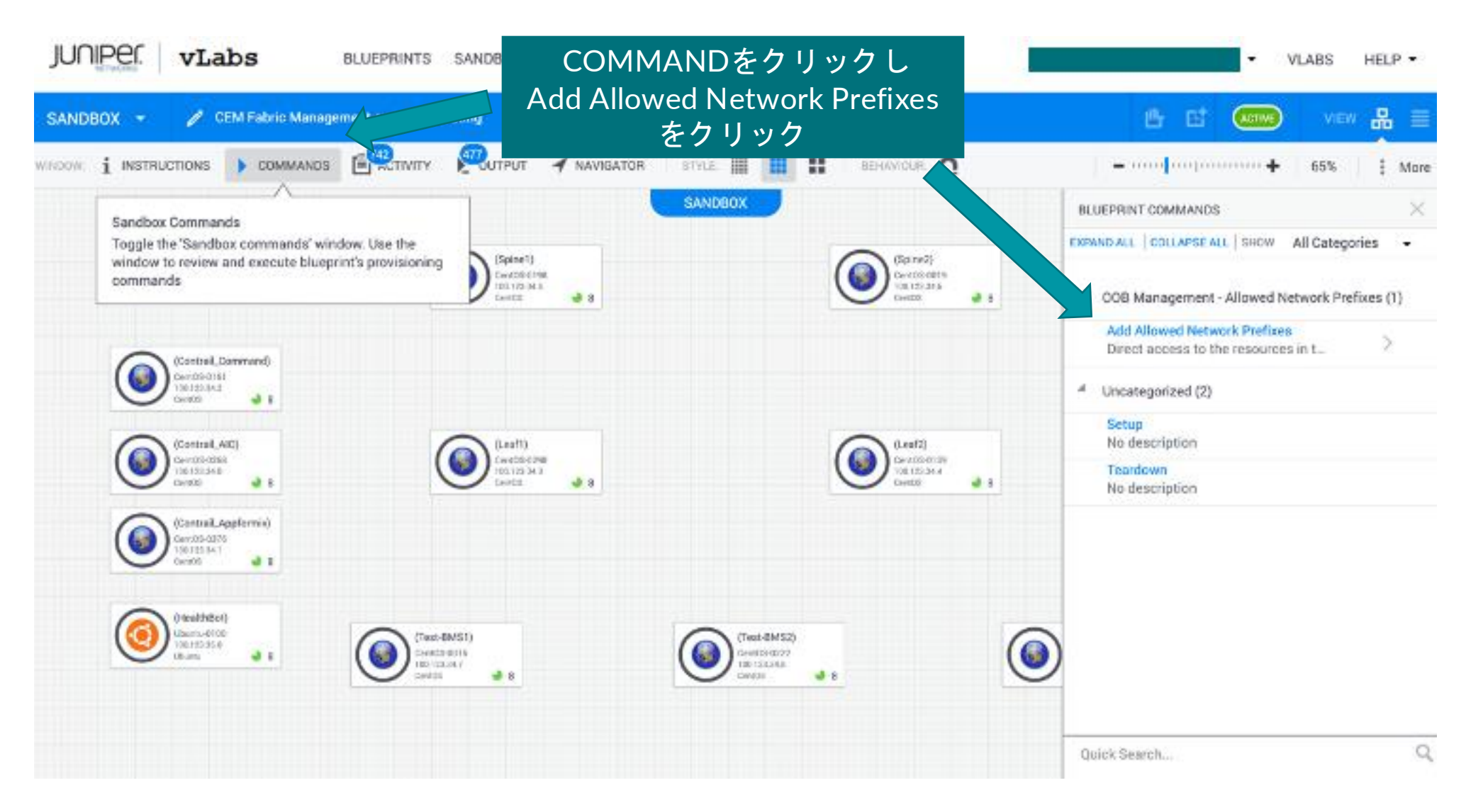

## vLAB利用手順 (8)

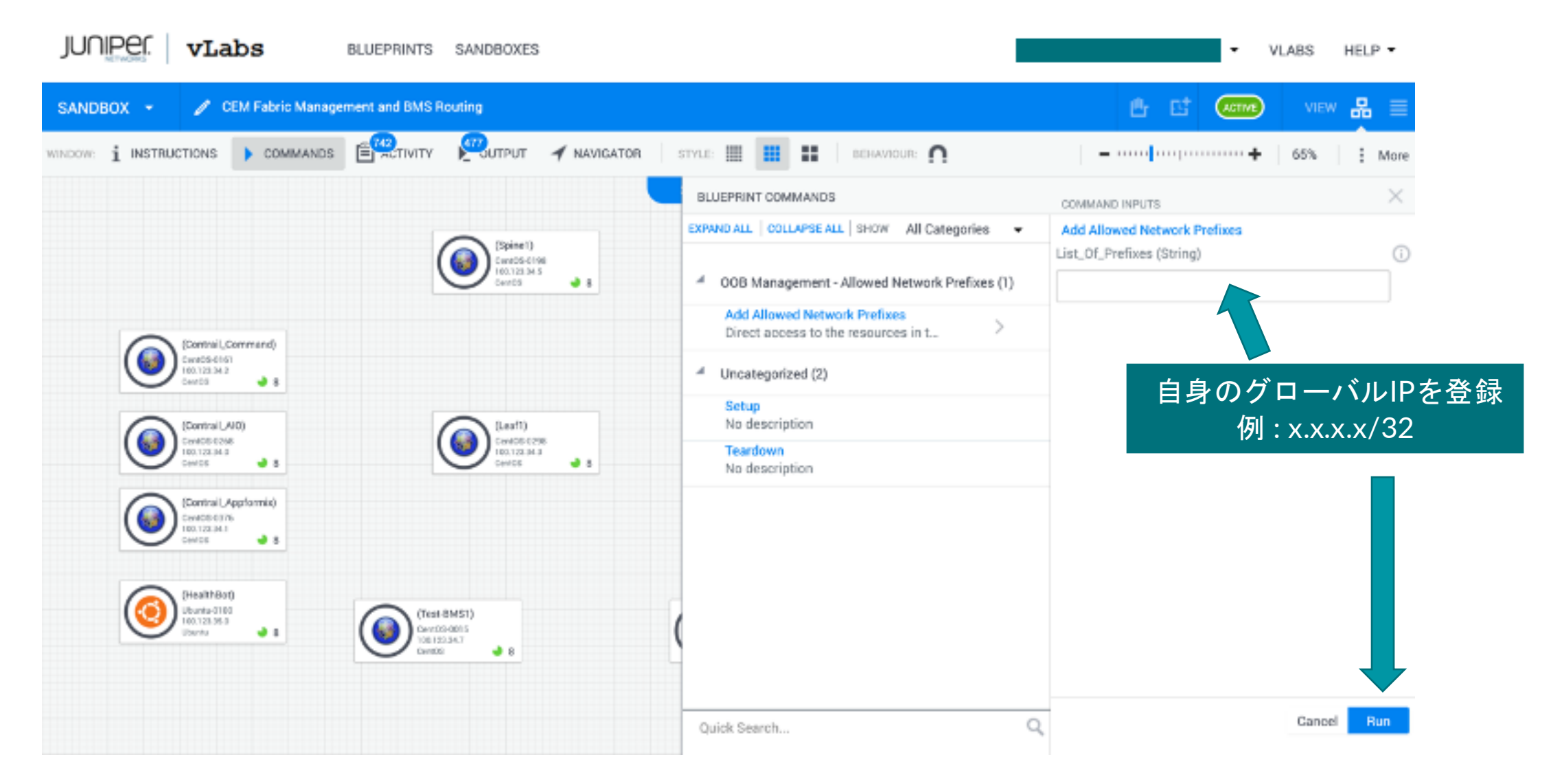

### vLAB利用手順 (9)

#### 登録したメールアドレスにアクセス用の アドレスとポートが送られてくる

| vLabs Support                                                                         | 🛅 Inbox - Google | 11:21   |
|---------------------------------------------------------------------------------------|------------------|---------|
| Update about Direct Access to the resources in your vLab "CEM Fabric Management and B | MS Routing*      | Details |

#### ALLOWED NETWORK ADDRESS PREFIXES

Your IP address - - - now has 'direct access' to your sandbox.

For more information on using 'direct access', check out the vLabs User Guide or the vLabs FAQ.

#### PORT FORWARDING INFORMATION

With your 'direct access' permission, you can now access the devices directly, as follows:

| Abstract Resource Name | Protocol | Public IP Address | Public Port |
|------------------------|----------|-------------------|-------------|
| Contrail_AIO           | SSH      | 66.129.235.10     | 49001       |
| Contrail_AIO           | UserDef1 | 66.129.235.10     | 49002       |
| Contrail_AIO           | UserDef3 | 66.129.235.10     | 49004       |
| Contrail_Appformix     | SSH      | 66.129.235.10     | 49006       |
| Contrail_Appformix     | UserDef1 | 66.129.235.10     | 49007       |
| Contrail_Appformix     | UserDef3 | 66.129.235.10     | 49009       |
| Contrail_Command       | SSH      | 66.129.235.10     | 49011       |
| Contrail_Command       | UserDef1 | 66.129.235.10     | 49012       |
| Contrail_Command       | UserDef3 | 66.129.235.10     | 49014       |

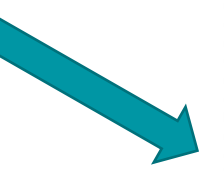

vs

Macbook:~ mAsaya\$ sudo ssh jcluser@66.129.235.10 -p 49825 jcluser@66.129.235.18's password: Last login: Wed Aug 19 19:38:58 2020 from kd059138041015.ppp-bb.dion.ne.jp -bash: warning: setlocale: LC\_CTYPE: cannot change locale (UTF-8): No such file or directory [jcluser@CentOS ~]\$ su Password: [[root@CentOS jcluser]# virsh list setlocale: No such file or directory Id Name State \_\_\_\_ vqfx-re 1 running 2 vqfx-pfe running

\* +

[[root@CentOS jcluser]# virsh console 1 setlocale: No such file or directory Connected to domain vqfx-re Escape character is ^]

🛢 🛢 🌒 👔 - Worksmenn - Bandlesses - C 🛪 : 🕤 Caritral Command

+ C A Not Secure | 66.129.235.10.45012

CONTRAIL

Contrail Command UserDef1を ブラウザからアクセス

> Password: Login incorrect login: jcluser Password:

--- JUNOS 18.1R3-S5.3 built 2019-04-27 13:13:59 UTC {master:0} jcluser@Leaf1>

Leaf1のSSHアクセスを

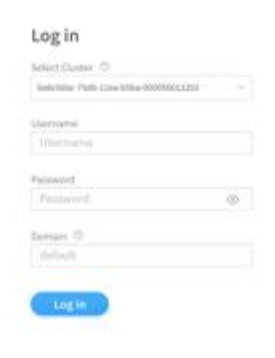

Hello

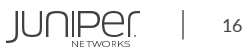

## 参考:ブループリント利用手順

## - Contrail Fabric Management and BMS Routing -

クラウド上の最新版はバージョン等変わっている可能性がございますので参考として参照ください。

### **Contrail Fabric Management and BMS Routing**

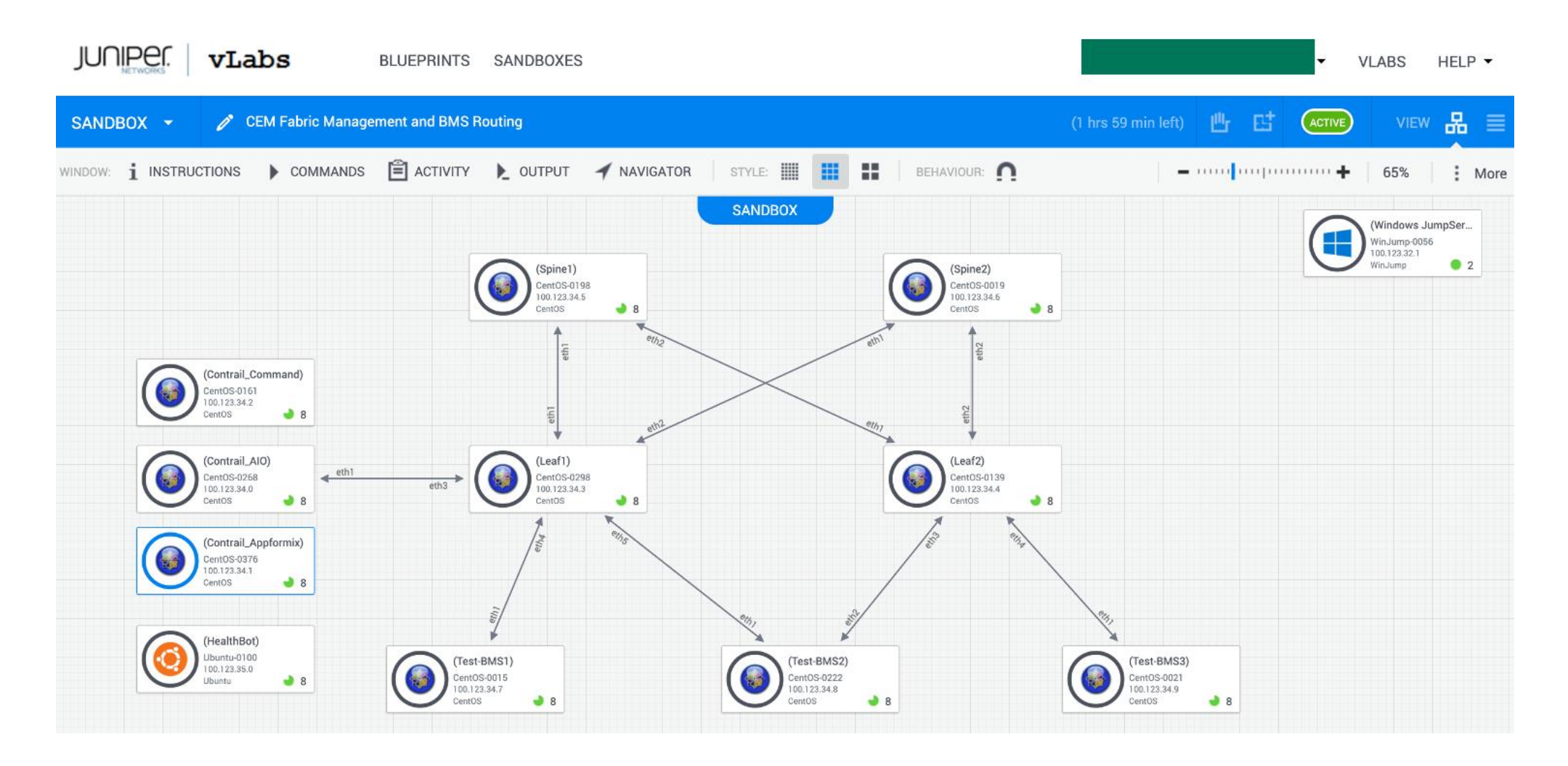

各種ソフトウェア GUIへのログイン

#### **アクセス方法** ※各デバイスへのアクセス方法が記載されたメールが通知されている

[Contrail Command] Private Portが9091のもの https://66.129.235.8:44012/ [AIO(OpenStack)] http://66.129.235.8:44000/ [Appformix] http://66.129.235.8:44007/

| ← → C ▲ Not Secure   66.129.235.8:44012 |                                                                                            | ← → C ▲ Not Secure   66.129.235.8:44000/auth/login/?next= | /              | ← → C ▲ Not Secure   66.129.235.8:44007/appformix/#/dashboa | d?view=infrastructure            |
|-----------------------------------------|--------------------------------------------------------------------------------------------|-----------------------------------------------------------|----------------|-------------------------------------------------------------|----------------------------------|
| CONTRAIL<br>COMMAND                     | Log in<br>Select Cluster ①<br>Isolosko-1564-112+ Stale 400555012002 v<br>Utername<br>admin | ← → C ▲ Not Secure   66.129.235.8:44000/auth/login/7next- | Log in<br>dtim | ← → C ▲ Not Secure 66.129.235.8.44007/appformix/#/dashboa   | dWew-infrastructure              |
| COMMAND                                 | Passent Domain @ default Log in                                                            |                                                           | Password       |                                                             | Domain: Default ÷<br>admin Legin |

UserName: admin Password: contrail123 UserName: admin Password: contrail123 UserName: admin Password: contrail123

## JUNOSデバイスへのログイン

[vQFX] Leaf1 Sample:

\$ ssh root@66.129.235.8 -p 44024 root@66.129.235.8's password: Juniper!1 [root@CentOS ~]# virsh list setlocale: No such file or directory ld Name State \_\_\_\_\_ 1vqfx-rerunning2vqfx-pferunning [root@CentOS ~]# virsh console vqfx-re Leaf1 (ttyd0) login: root Password: Juniper!1 root@Leaf1:RE:0% cli {master:0} root@Leaf1> show version fpc0: Hostname: Leaf1 Model: vqfx-10000

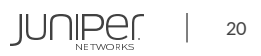

### Topology

#### Management Topology

#### Dataplane Topology

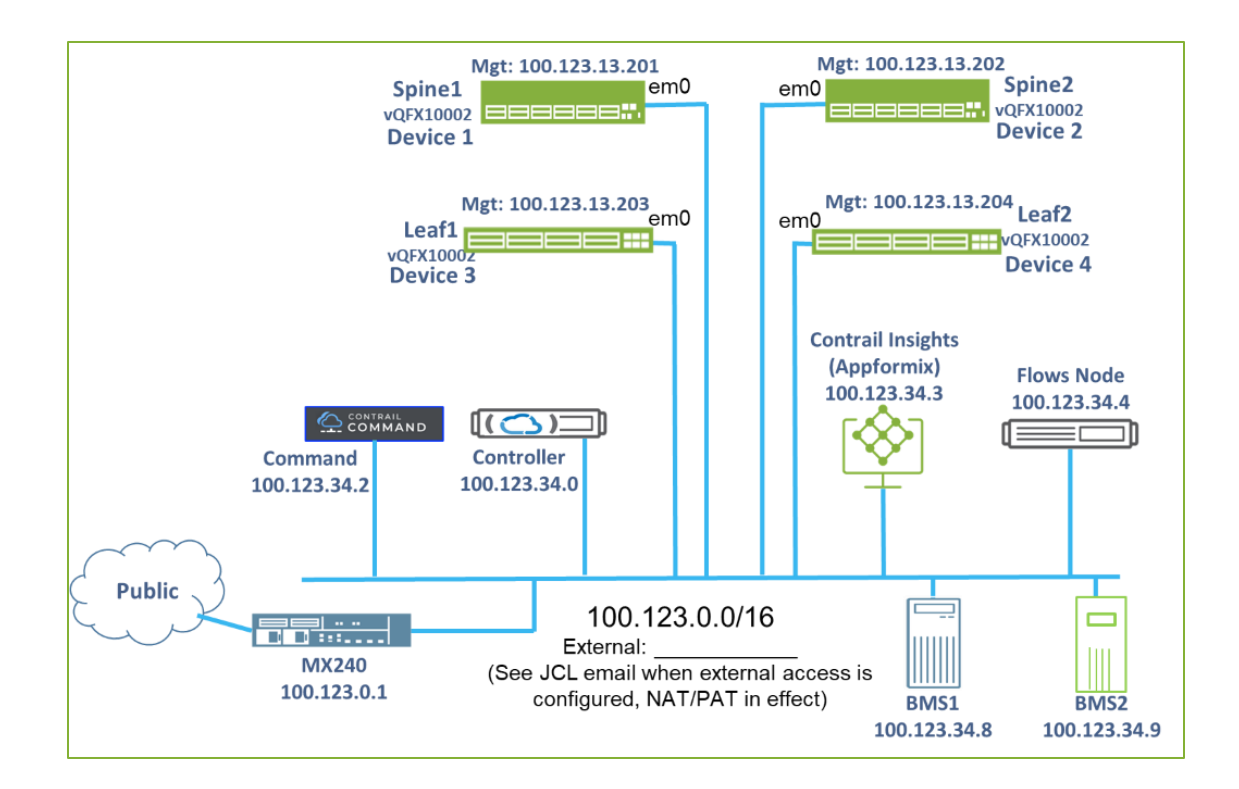

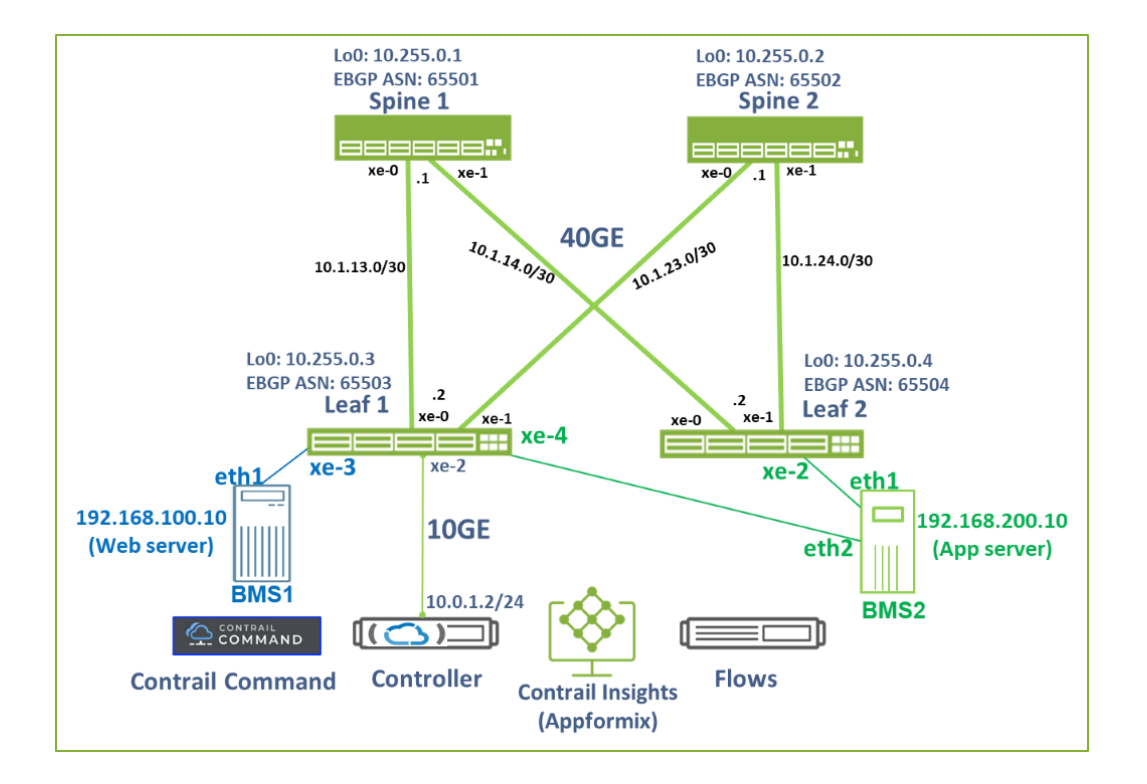

JUNIPer

21

|                        | MAND    | INFRASTRUCT | IURE Fabrics             |               |                 | 🗘   闭 Defau        | it → 🔁 admin 🝷   💪 admin 🖓 | -   @     |                                                                                                    |                                              |
|------------------------|---------|-------------|--------------------------|---------------|-----------------|--------------------|----------------------------|-----------|----------------------------------------------------------------------------------------------------|----------------------------------------------|
| Q Search               |         | Fabrics     | Device Functional Groups | Node Profiles | Images          | Telemetry Profiles |                            |           |                                                                                                    |                                              |
| 🖈 FAVORITES            | ~       | Fabrics     |                          |               |                 |                    | Q Q                        | Create    |                                                                                                    |                                              |
| MONITORING             | >       | NAME        |                          |               |                 |                    |                            |           |                                                                                                    |                                              |
| INFRASTRUCTURE         | >       |             |                          |               |                 |                    |                            |           |                                                                                                    |                                              |
| OVERLAY                | >       |             |                          |               |                 |                    |                            |           | Select provisioning option                                                                               |                                              |
| WORKLOADS              | >       |             |                          |               |                 |                    |                            |           |                                                                                                    |                                              |
| IAM                    | >       |             |                          |               |                 |                    |                            |           |                                                                                                    |                                              |
| SERVICES               | >       |             |                          |               |                 |                    |                            |           | New Fabric                                                                                               | Existing Fabric                              |
| SECURITY               | >       |             |                          |               | No data to disp |                    |                            |           | Wizard takes you through deployment of new devices which require discovery, zero touch provisioning(ZTP) | Import existing deployed devices by discover |
| DEBUG                  | >       |             |                          |               |                 |                    |                            |           | and complete configuration.                                                                              |                                              |
| DNS                    | >       |             |                          |               |                 |                    |                            |           |                                                                                                    |                                              |
|                        |         |             |                          |               |                 |                    |                            |           |                                                                                                    | Cancel                                       |
|                        |         |             |                          |               |                 |                    |                            | ь <u></u> |                                                                                                    |                                              |
| External applications: | PFORMIX |             |                          |               |                 |                    |                            |           | Existing Fabric(BrownFieldDen                                                                            | lovment)を選択し、 Pr                             |

© 2025 Juniper Networks

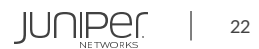

以下を入力 Name: 任意 Device credentials: root / Juniper!1 Management subnets: 100.123.13.0/24, Gateway:none Loopback subnets: 10.255.0.0/24

|                        | ■ INFRASTRUCTURE ■                                    | Fabrics                    |                            | û │ 🗑 Default           | · 덫) admin 🔻 🛛 쏩 admin 🔻 🏾 ⑦                   |                         | MAND    | INFRASTRUCTURE   Fabrics   Create Fabric                             | 다 │ @ Default → 다 ad               | min • $ $ $\stackrel{\circ}{\sim}$ admin • $ $ $\textcircled{O}$ |
|------------------------|-------------------------------------------------------|----------------------------|----------------------------|-------------------------|------------------------------------------------|-------------------------|---------|----------------------------------------------------------------------|------------------------------------|------------------------------------------------------------------|
| Q Search ☆ FAVORITES ✓ | STEP 1<br>Create Fabric                               | STEP 2<br>Device discovery | STEP 3<br>Assign the roles | step 4<br>Autoconfigure | STEP 5 (optional)<br>Assign Telemetry Profiles | Q Search<br>☆ FAVORITES |         | STEP 1 STEP 2 STEP 3 Create Fabric Device discovery Assign the roles | STEP 4 STEP<br>Autoconfigure Assig | (optional)<br>n Telemetry Profiles                               |
| MONITORING >           |                                                       |                            |                            |                         |                                                | MONITORING              | >       | OOOOOO                                                               |                                    |                                                                  |
| INFRASTRUCTURE >       | Name* ③                                               | 69                         |                            |                         |                                                | INFRASTRUCTURE          | >       | CIDR* ③ Gateway ③ 100.123.13.0/24 Enter valid IPv4                   |                                    | 11                                                               |
| OVERLAY >              | Overlag ASN (IRCD)* (2)                               |                            |                            |                         |                                                | OVERLAY                 | >       |                                                                      |                                    |                                                                  |
| WORKLOADS >            | 64512                                                 |                            |                            |                         |                                                | WORKLOADS               | >       | + Add                                                                |                                    |                                                                  |
| IAM >                  | Node profiles* ③                                      |                            |                            |                         |                                                | IAM                     | >       | - Loopback subnets                                                   |                                    |                                                                  |
| SERVICES >             | device-functional-gr ×<br>juniper-mx ×                | ~                          |                            |                         |                                                | SERVICES                | >       |                                                                      |                                    |                                                                  |
| SECURITY >             | juniper-qfx10k ×<br>juniper-qfx10k-lean ×             |                            |                            |                         |                                                | SECURITY                | >       | CIDR* ©                                                              |                                    | 1                                                                |
| DEBUG >                | juniper-qfx5120 ×<br>juniper-qfx5k ×                  |                            |                            |                         |                                                | DEBUG                   | >       | 10.255.0.0/24                                                        |                                    |                                                                  |
| DNS >                  | juniper-qfx5k-lean ×<br>juniper-srx ×                 |                            |                            |                         |                                                | DNS                     | >       | + Add                                                                |                                    |                                                                  |
|                        | VLAN-ID Fabric-Wide Significa                         | ince 💿                     |                            |                         |                                                |                         |         | Additional configuration                                             |                                    |                                                                  |
|                        | ▼ Expand All                                          | I                          |                            |                         |                                                |                         |         | Advanced interface filters                                           |                                    |                                                                  |
|                        | <ul> <li>Device credentials <sup>(2)</sup></li> </ul> |                            |                            |                         |                                                |                         |         |                                                                      |                                    |                                                                  |
|                        |                                                       |                            |                            |                         |                                                | External annlications:  | PFORMIX |                                                                      |                                    | Cancel Next                                                      |

JUNIPer.

23

#### Deviceが検出された後、Next

|                        | RAIL<br>MAND | INFRASTRUCTURE   Fabrics         | ▶ Creat            | e Fabric  |                          |         | û │ (⊕ Default →                                  | 다 admin 🕶 🛛 L admin 💌 🏾 📀                            |
|------------------------|--------------|----------------------------------|--------------------|-----------|--------------------------|---------|---------------------------------------------------|------------------------------------------------------|
| Q Search               |              |                                  |                    |           |                          |         |                                                   |                                                      |
| ST FAVORITES           | ~            | STEP 1 STEP<br>Create Fabric Dev | 2<br>ice discovery | S'<br>A   | TEP 3<br>ssign the roles |         | STEP 4<br>Autoconfigure                           | STEP 5 (optional)<br>Assign Telemetry Profiles       |
| MONITORING             | >            |                                  |                    |           |                          |         |                                                   |                                                      |
| INFRASTRUCTURE         | >            | Discovered devices               |                    | Q (?      | Discover d               | levices | Device discovery progre                           | ISS                                                  |
| OVERLAY                | >            | NAME MANAGEMEN                   | PRODUCT N          | STATUS    | INTERFACES               |         |                                                   |                                                      |
| WORKLOADS              | >            | ▶ _ Leaf2 100.123.1              | vqfx-10000         | ONBOARDED | 13                       |         |                                                   |                                                      |
| IAM                    | >            | ▶ _ Leaf1 100.123.1              | vqfx-10000         | ONBOARDED | 13                       |         | Thu Apr 30 2020 13:;<br>Time)                     | 28:15 GMT+0900 (Japan Standard                       |
| SERVICES               | >            | ▶                                | vqfx-10000         | ONBOARDED | 13                       |         | Starting execution in<br>"existing_fabric_online" | for job template<br>board_template" and execution id |
| DEBUG                  | >            | ▶                                | vqfx-10000         | ONBOARDED | 13                       |         | "1588220889597_d3720<br>64c7efe31a62"             | df53-ad5a-45e9-a431-                                 |
| DNS                    | >            |                                  |                    |           |                          |         | Thu Apr 30 2020 13::<br>Time)                     | 28:21 GMT+0900 (Japan Standard                       |
|                        |              | No items selected                |                    |           |                          |         | Successfully onboard                              | ded fabric 'fabricl'                                 |
| External applications: | PFORMIX      | Previous                         |                    |           |                          |         |                                                   | Cancel Next                                          |

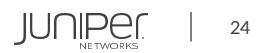

各DeviceのRole設定

spine1,2 : PhysicalRole: spine RoutingBridgingRole: CRB-Gateway, Route-Reflector

leaf1,2 : PhysicalRole: leaf RoutingBridgingRole: CRB-Access

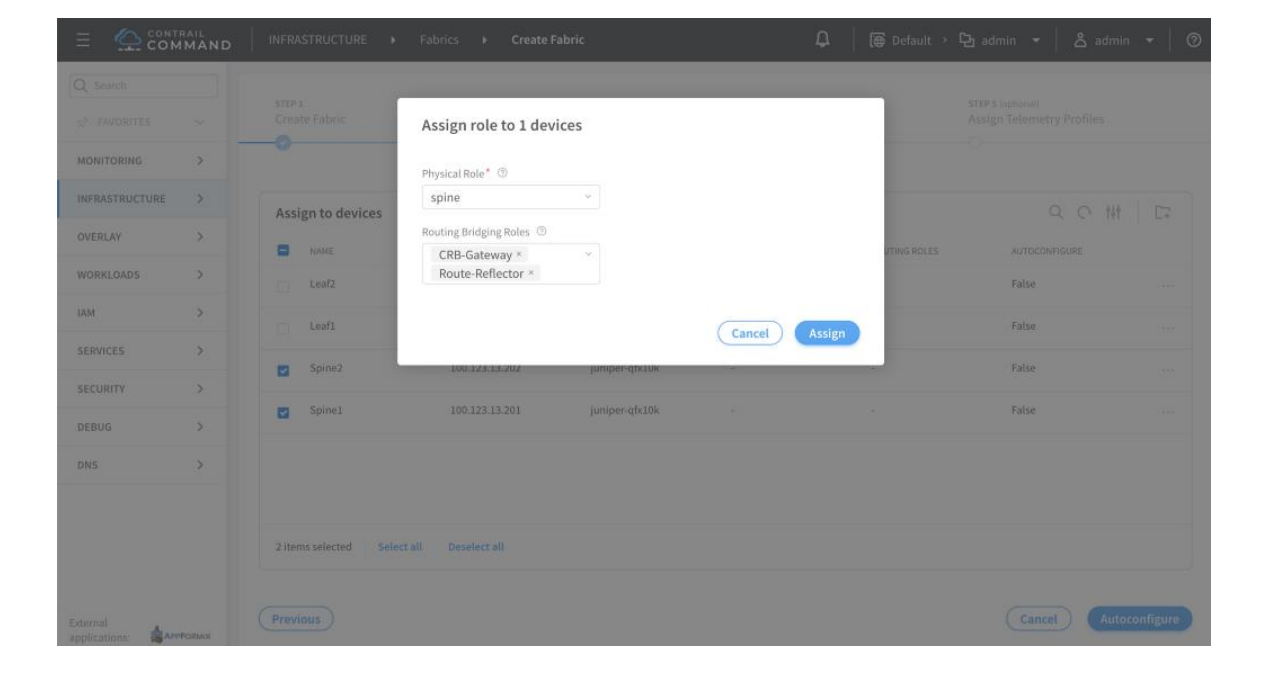

#### 全てのDeviceのRole設定完了後、Autoconfigure

| Q Search<br>☆ FAVORITES |        | STEP 1<br>Create Fabric | STEP 2<br>Device discovery | STEP 3<br>Assign the roles |       | STEP 4<br>Autoconfigure        | STEP 5 (optional)<br>Assign Telemetry Profiles |              |
|-------------------------|--------|-------------------------|----------------------------|----------------------------|-------|--------------------------------|------------------------------------------------|--------------|
| MONITORING              | >      | Assign to devices       |                            |                            |       |                                | Q (C )                                         | ₩<br>        |
| OVERLAY                 | >      | NAME                    | MANAGEMENT IP              | NODE PROFILE               | ROLE  | ROUTING ROLES                  | AUTOCONFIGURE                                  |              |
| WORKLOADS               | >      | Leaf2                   | 100.123.13.204             | juniper-qfx10k             | leaf  | CRB-Access                     | True                                           |              |
| IAM                     | >      | Leaf1                   | 100.123.13.203             | juniper-qfx10k             | leaf  | CRB-Access                     | True                                           |              |
| SERVICES                | >      | Spine2                  | 100.123.13.202             | juniper-afx10k             | spine | CRB-Gateway                    | True                                           |              |
| DEBUG                   | >      |                         |                            | 2 1 1 1 1 1 1 1 1 1        |       | Route-Reflector                |                                                |              |
| DNS                     | >      | Spine1                  | 100.123.13.201             | juniper-qfx10k             | spine | CRB-Gateway<br>Route-Reflector | True                                           |              |
|                         |        | No items selected       |                            |                            |       |                                |                                                |              |
| xternal<br>pplications: | FORMIX | Previous                |                            |                            |       |                                | Cancel                                         | utoconfigure |

|                         | RAIL<br>IMAND | INFRASTRUCTURE   Fabrics   Create               | Fabric                     | û 🛱 Default > 🔁 admin 🔻 🕇 🕹 admin 👻                                                                                            |
|-------------------------|---------------|-------------------------------------------------|----------------------------|----------------------------------------------------------------------------------------------------|
| ✓ Search                | ~             | STEP 1 STEP 2<br>Create Fabric Device discovery | STEP 3<br>Assign the roles | STEP 4 STEP 5 (optional) Autoconfigure Assign Telemetry Profiles                                                               |
| MONITORING              | >             | Ŭ Ŭ                                             |                            |                                                                                                    |
| INFRASTRUCTURE          | >             | Discovered devices                              | Q C+ Add                   | Autoconfigure progress                                                                                                    |
| OVERLAY                 | >             | NAME MANAGEMENT IP PRODUCT NAME                 | STATUS INTERFACES          |                                                                                                    |
| WORKLOADS               | >             | Leaf2 100.123.13.204 vqfx-10000                 | UNDERLAY_CONFIG 13         |                                                                                                    |
| IAM                     | >             | Leaf1 100.123.13.203 vqfx-10000                 | UNDERLAY_CONFIG 13         | Thu Apr 30 2020 13:32:42 GMT+0900 (Japan Standard                                                                              |
| SERVICES                | >             | Spine2 100.123.13.202 vqfx-10000                | UNDERLAY_CONFIG 13         | Starting execution for job template<br>"role_assignment_template" and execution id                                             |
| SECURITY                | >             | Spine1 100.123.13.201 vqfx-10000                | UNDERLAY_CONFIG 13         | "1588221157211_862e53fa-a89c-49bb-8bef-<br>f8lc2a40356f"                                                                       |
| DEBUG                   | >             |                                                 |                            | Thu Apr 30 2020 13:32:45 GMT+0900 (Japan Standard<br>Time)<br>Assigning physical/overlay roles to the devices in<br>the fabric |
| xternal<br>pplications: | FORMIX        | Previous                                        |                            | Cancel Next                                                                                                    |

Autoconfiguration processが完了後、Next

各Deviceにdefault-telemetry-profile2(Fabric Interfaceのみ有効) をアサイン 全てのDeviceに設定完了後、Finish

|                        | IMAND  | INFRASTRUCTURE •     | Fabrics > Create Fabric |                  | <b>C</b>   🌐 De | efault > 🔁 admin 🝷   😤 admin | •   0  |
|------------------------|--------|----------------------|-------------------------|------------------|-----------------|------------------------------|--------|
| Q Search               |        | STEP 1               | STEP 2                  | STEP 3           | STEP 4          | STEP 5 (notional)            |        |
| 🖈 FAVORITES            | ~      | Create Fabric        | Device discovery        | Assign the roles | Autoconfigure   | Assign Telemetry Profiles    |        |
| MONITORING             | >      |                      | -                       | -<br>-           | -               | Ŭ                            |        |
| INFRASTRUCTURE         | >      | Assign Telemetry Pro | ofiles                  |                  |                 | Q (C                         |        |
| OVERLAY                | >      | NAME                 | MANAGEMENT IP           | ROLE             |                 | TELEMETRY PROFILE            |        |
| WORKLOADS              | >      | Leaf1                | 100.123.13.203          | leaf             |                 | default-telemetry-profile-2  |        |
| IAM                    | >      | Leaf2                | 100.123.13.204          | leaf             |                 | default-telemetry-profile-2  |        |
| SERVICES               | >      | Spine1               | 100.123.13.201          | spine            |                 | default-telemetry-profile-2  |        |
| DEBUG                  | ,      | Spine2               | 100.123.13.202          | spine            |                 | default-telemetry-profile-2  |        |
| DNS                    | >      |                      |                         |                  |                 |                              |        |
|                        |        |                      |                         |                  |                 |                              |        |
|                        |        | No items selected    |                         |                  |                 |                              |        |
|                        |        |                      |                         |                  |                 |                              |        |
| External applications: | FORMIX | Previous             |                         |                  |                 | Cancel                       | Finish |

#### 設定完了を以下の画面でFabricの状態を確認可能

|             | RAIL<br>MAND | INFRASTRUCTURE    | INFRASTRUCTURE > Fabrics > fabric1 |        |            |        |       |          |         |  |   | ult > 🔁 admin 👻    | 🛛 📥 admin 👻 🛛 🧿      |
|-------------|--------------|-------------------|------------------------------------|--------|------------|--------|-------|----------|---------|--|---|--------------------|----------------------|
| Q Search    |              | Fabric Devices    | Topology View                      | r      | Top N View |        |       |          |         |  |   |                    |                      |
| FAVORITES   | ~            | Fabric devices    | 0                                  | 0      |            |        | 1 D C | 1 0      | Action  |  |   | Namespaces         |                      |
| IONITORING  | >            | STATUS N          | AME MANAGE                         | LOOPBA | VENDOR     | PRODUC | ROLE  | ROUTING  | INTERFA |  |   | NAME               | VALUE                |
| RASTRUCTURE | >            | ► 🗌 . ● ACTIVE L  | eaf2 100.1                         | 10.25  | Juniper    | vqfx-1 | leaf  | CRB-Acc  | 13      |  | - | management-subnets | 100.123.13.0/24 CIDR |
| RLAY        | >            | > 🗌 🌒 ACTIVE L    | eaf1 100.1                         | 10.25  | Juniper    | vqfx-1 | leaf  | CRB-Accx | 13      |  | - | loopback-subnets   | 10.255.0.0/24 CIDR   |
| ADS         | >            | ► O ACTIVE S      | pine2 100.1                        | 10.25  | Juniper    | vqfx-1 | spine | CRB-Gate | 13      |  | - | overlay_ibgp_asn   | 64512 ASN            |
|             | >            |                   |                                    |        |            |        |       | Route-RE |         |  |   | Device Credentials | 5                    |
|             | >            | ACTIVE S          | pine1 100.1                        | 10.25  | Juniper    | vqfx-1 | spine | Route-Re | 13      |  |   |                    |                      |
|             | >            |                   |                                    |        |            |        |       |          |         |  |   |                    |                      |
|             | >            |                   |                                    |        |            |        |       |          |         |  |   |                    |                      |
|             | >            |                   |                                    |        |            |        |       |          |         |  |   |                    |                      |
|             |              |                   |                                    |        |            |        |       |          |         |  |   |                    |                      |
|             |              |                   |                                    |        |            |        |       |          |         |  |   |                    |                      |
|             |              |                   |                                    |        |            |        |       |          |         |  |   |                    |                      |
| ns: 🚔App    | FORMIX       | No items selected |                                    |        |            |        |       |          |         |  |   |                    |                      |

#### Job Typeを選択することで、Pushされたconfigを確認可能

|                        | MAND   | │ MONITORING → Jobs → Job Details                                                                                                    |  |  |  |  |  |  |  |
|------------------------|--------|----------------------------------------------------------------------------------------------------|--|--|--|--|--|--|--|
| Q Search               |        | < Back Device Config Push for fabric1 > Spine1 Abort                                                                                                    |  |  |  |  |  |  |  |
| STAVORITES             | ~      | Job Progress                                                                                                    |  |  |  |  |  |  |  |
| MONITORING             | >      |                                                                                                    |  |  |  |  |  |  |  |
| INFRASTRUCTURE         | >      | Start         End         Execution ID           04/30/2020 1:32:52 PM         04/30/2020 1:33:08 PM         1588221646448_a240437b-c6f0-4802-<br>8899-000219374905 |  |  |  |  |  |  |  |
| OVERLAY                | >      |                                                                                                    |  |  |  |  |  |  |  |
| WORKLOADS              | >      | Logs                                                                                                    |  |  |  |  |  |  |  |
| IAM                    | >      | Starting execution for iob template "fabric config template" and execution id "1588221166448 a2e0d37b-cdf0-4802-8fa9-00201937d905"                                  |  |  |  |  |  |  |  |
| SERVICES               | >      |                                                                                                    |  |  |  |  |  |  |  |
| SECURITY               | >      | Deploying config to device 'Spine1' (it may take a while)                                                                                                    |  |  |  |  |  |  |  |
| DEBUG                  | >      | Junos confie nush response for device 'Spinel' \nConfiguration has been: opened. loaded. checked. diffed. committed. closed. \nDiff:                                |  |  |  |  |  |  |  |
| DNS                    | >      | <pre>instant appart capable for defree opines (nonregarized) in as dean opened) caded, encoded of field committee, coster (north) { edit] + groups { </pre>         |  |  |  |  |  |  |  |
|                        |        | <pre>+contrail_basic { + snmp { + community public { + authorization read-only; + } + }</pre>                                                                       |  |  |  |  |  |  |  |
| External applications: | Formix | + protocols {                                                                                                    |  |  |  |  |  |  |  |

#### Topology View設定1 (NetworkConnection)

※vLABはdevice間でLLDPが通らないため本設定が必要) ToplogyViewを表示せるために、Appformixにて以下の設定を実施

Appformixにloginし、"Network Topology"->"Edit Connections"をクリック Spine1とLeaf1を選択し、Add connectionをクリック

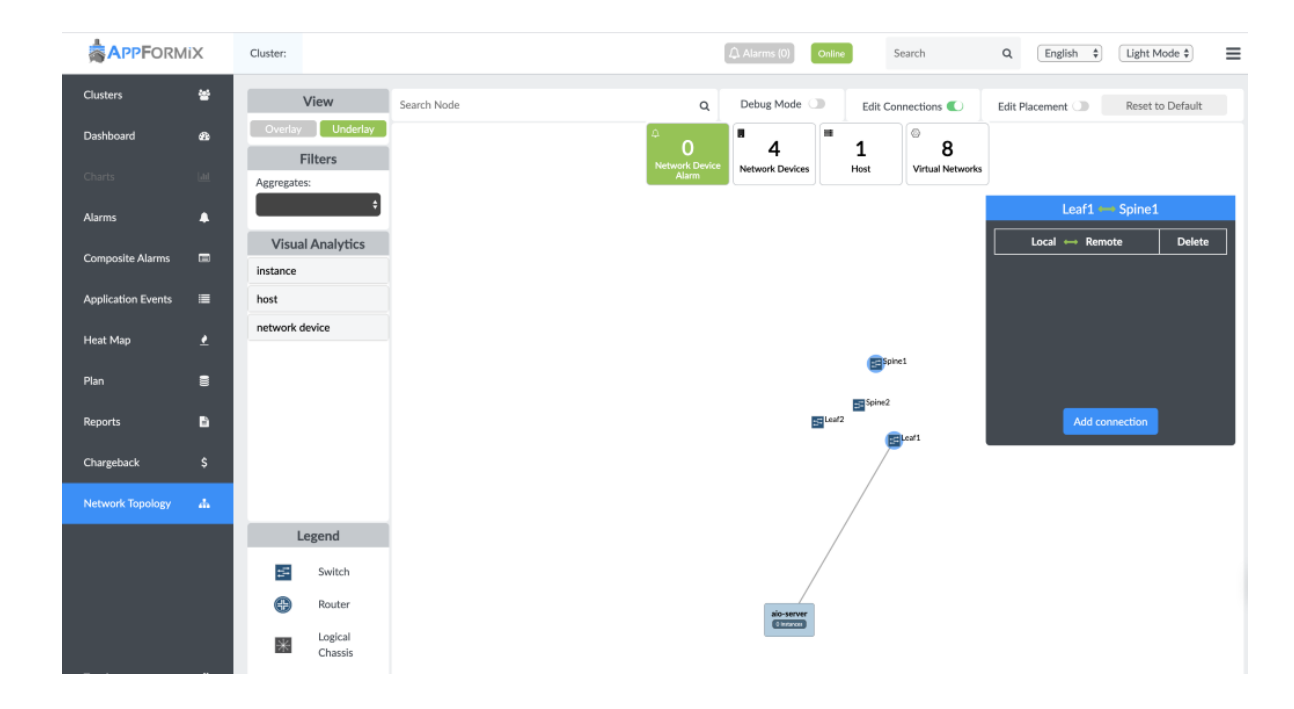

Leaf1側xe-0/0/0, Spine1側xe-0/0/0を選択し、Save

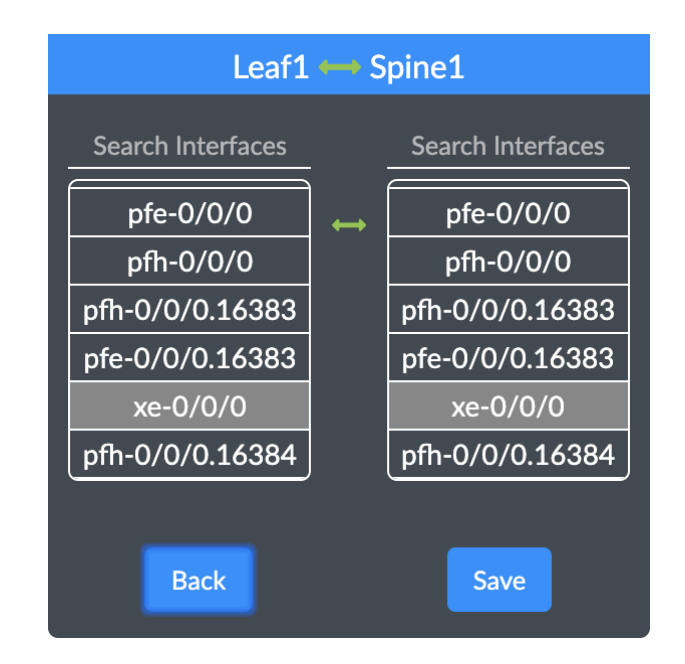

上記を繰り返し、以下の接続になるように設定 spine1(xe-0/0/0) - leaf1(xe-0/0/0) spine1(xe-0/0/1) - leaf2(xe-0/0/0) spine2(xe-0/0/0) - leaf1(xe-0/0/1) spine2(xe-0/0/1) - leaf2(xe-0/0/1)

#### 設定完了後、以下のようにTopologyが表示されることを確認

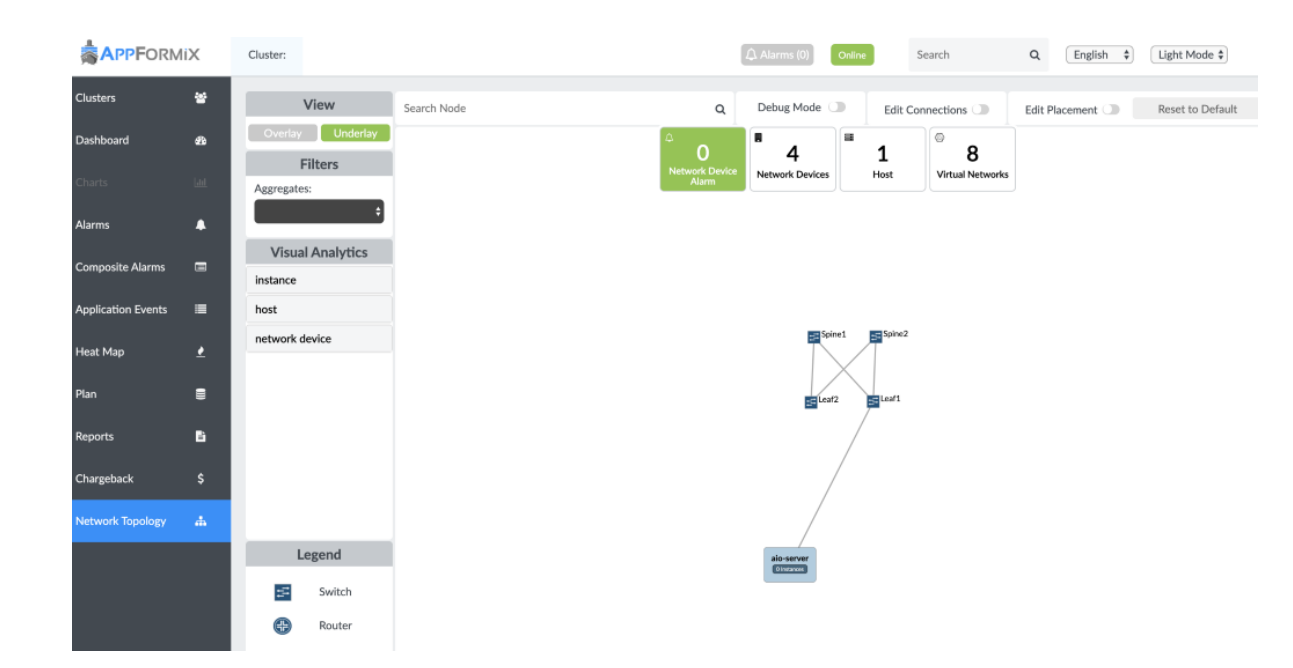

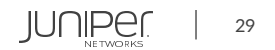

#### Topology View設定2 (SNMP設定)

AppformixにLoginし、"Setting"を選択

|                    | 1iX | Cluster: Infrastruct | ure -        |                  | 🗘 Ala        | arms (0) Online | Search       | Q | English 🛊 | Light Mode 🛊 | ≡ |
|--------------------|-----|----------------------|--------------|------------------|--------------|-----------------|--------------|---|-----------|--------------|---|
| Clusters           | *   | Management In        | frastructure |                  |              |                 |              |   |           | admin ()     |   |
| Dashboard          | ø   | •                    |              |                  |              |                 |              |   |           | Settings     |   |
| Charts             | Lat | 15                   | $\mathbf{O}$ | 1                | $\mathbf{O}$ | 6               | $\mathbf{O}$ |   |           | Logout       |   |
|                    |     | Contrail             | 15           | Glance           | 1            | Heat            | ét           |   |           |              |   |
| Alarms             | •   |                      | Good         |                  | Good         |                 | Good         |   |           |              |   |
| Composite Alarms   |     | *                    |              | 8                |              |                 |              |   |           |              |   |
| Application Events | ≡   | 1                    | O            | 5                | 0            | 1               | O            |   |           |              |   |
| Heat Map           | •   | Keystone             | 1<br>Good    | Nova             | 5<br>Good    | Swift           | 1<br>Good    |   |           |              |   |
| Plan               | _   |                      |              |                  |              |                 |              |   |           |              |   |
| rian               | -   | Physical Infrastr    | ucture       |                  |              |                 |              |   |           |              |   |
| Reports            | Đ   | 0                    |              |                  |              | 8               |              |   |           |              |   |
| Chargeback         | \$  | 8                    | $\mathbf{O}$ | 3                | $\mathbf{O}$ | 4               | $\mathbf{O}$ |   |           |              |   |
| Network Topology   | di. | Aggregates           | 8            | Hosts            | 3            | Network Devices | 4            |   |           |              |   |
|                    |     |                      | Good         |                  | Good         |                 | Good         |   |           |              |   |
|                    |     | Virtual Infrastru    | cture        |                  |              |                 |              |   |           |              |   |
|                    |     | •                    |              | 0                |              |                 |              |   |           |              |   |
|                    |     | 4                    | $\mathbf{O}$ | 8                | $\mathbf{O}$ |                 |              |   |           |              |   |
| Toggle             | «   | Projects             | 4            | Virtual Networks | 8            |                 |              |   |           |              |   |

#### "NetworkDevice"にて、ContrailCommandでFabricを作成した各 Deviceが表示されていることを確認し、"Edit"をクリック

|                    | ΛiX      | Cluster: |                       |   |                              | 🗘 Alarm | s (0) Online   | Search        | Q              | glish 🕯 |         | ight Mode 🕻 |
|--------------------|----------|----------|-----------------------|---|------------------------------|---------|----------------|---------------|----------------|---------|---------|-------------|
| Clusters           | 쓭        |          |                       |   |                              |         |                |               |                |         |         |             |
| Dashboard          | æ        |          | AppFormix Settings    | N | etwork Settings              |         |                |               |                |         |         |             |
|                    | LM       |          | Auth Settings         |   | Show Devices: • SNMP JTI gRP |         | Ounconfigured  |               | + Add Device E | dit Con | nection | Info        |
|                    |          |          | Services Settings     |   | Search Devices               |         |                |               |                |         |         |             |
| Alarms             | •        |          | Notification Settings |   | Network Device Name          | Method  | Management IP  | Interfaces    | MIBs           | Edit    | Copy I  | Delete      |
| C                  | _        |          | SLA Settings          |   | Leaf2                        | LLDP    | 100.123.13.204 | 67 Interfaces | 0 MIBs 🖺       | ٥       | IC.     | Û           |
| Lomposite Alarms   |          |          | Charaoback            |   | Spine1                       | LLDP    | 100.123.13.201 | 67 Interfaces | 0 MIBs 🗈       | ٥       | ß       | 0           |
| Application Events |          |          | Chargeback            |   | Leaf1                        | LLDP    | 100.123.13.203 | 68 Interfaces | 0 MIBs 🗈       | ٥       | В       | 8           |
|                    |          |          | Oversubscription      |   | Spine2                       | LLDP    | 100.123.13.202 | 67 Interfaces | 0 MIBs 🗈       | ٥       | Ю       | Û           |
| Heat Map           | ₹        |          | Plugins               |   |                              |         |                |               |                |         |         |             |
| lan                |          |          | Network Devices       |   |                              |         |                |               |                |         |         |             |
|                    |          |          | Process Monitoring    |   |                              |         |                |               |                |         |         |             |
| Reports            | в        |          | Kafka                 |   |                              |         |                |               |                |         |         |             |
| Chargeback         | s        |          | API Documentation     |   |                              |         |                |               |                |         |         |             |
|                    |          |          | About                 |   |                              |         |                |               |                |         |         |             |
| Network Topology   | <b>.</b> |          |                       |   |                              |         |                |               |                |         |         |             |

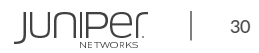

SNMPを選択し、Next

| C                      | onfigure Net | work Device    | ×              |  |  |  |  |
|------------------------|--------------|----------------|----------------|--|--|--|--|
| Select Sources to Upda | te           | Device Info    |                |  |  |  |  |
| SNMP                   | +            | LLDP:          | Enabled 🗘      |  |  |  |  |
| ITL                    | +            | Chassis Type:  | Leaf 🛟         |  |  |  |  |
| gRPC                   | +            | Management IP: | 100.123.13.204 |  |  |  |  |
| NETCONF                | +            |                |                |  |  |  |  |
|                        |              |                |                |  |  |  |  |
|                        |              |                |                |  |  |  |  |
|                        |              |                |                |  |  |  |  |
|                        |              |                |                |  |  |  |  |
| Exit                   |              |                | Next           |  |  |  |  |

"MIB Configurations"にて以下のMIBを選択し、Add IF-MIB::ifTable IF-MIB::ifXTable Submitをクリック

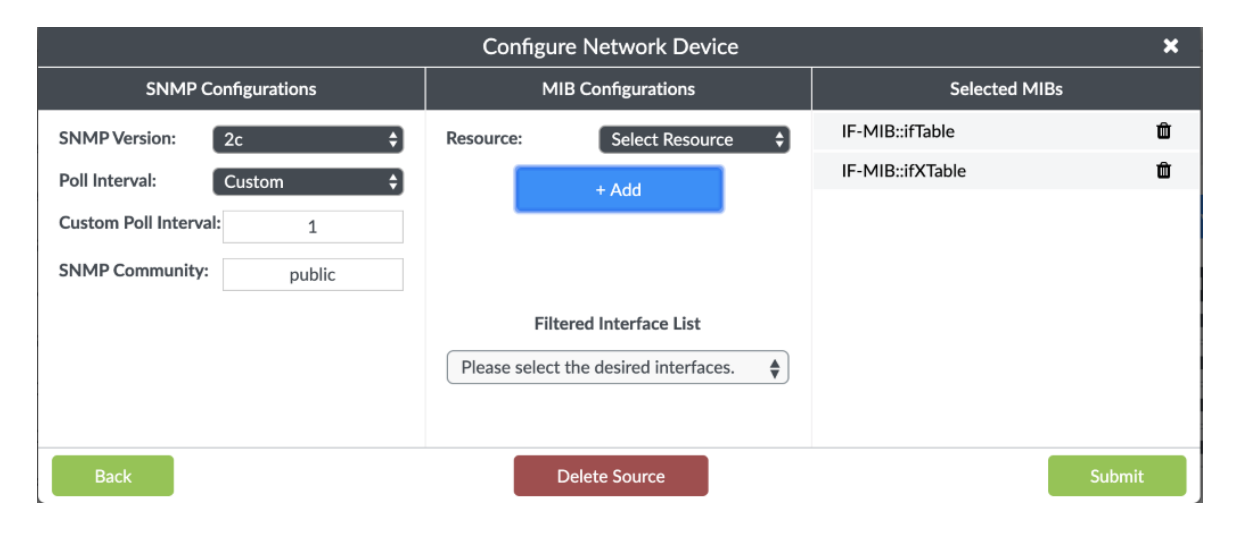

各Deviceに同MIBを設定後、以下のように表示されていることを確認

|                    | liX  | Cluster: |                                    |     |                |                  | 🗘 Alar       | rms (0) Online | Search        | Q            | nglish   |         | ight Mode. | 2 \$ |
|--------------------|------|----------|------------------------------------|-----|----------------|------------------|--------------|----------------|---------------|--------------|----------|---------|------------|------|
| Clusters           | 쓭    |          |                                    |     |                |                  |              |                |               |              |          |         |            |      |
| Dashboard          | æ    |          | AppFormix Settings                 | Net | work Settings  |                  |              |                |               |              |          |         |            |      |
|                    | Last |          | Auth Settings<br>Services Settings |     | Show Devices:  | SNMP JTI Devices | gRPC ONETCON | F Unconfigured | I             | + Add Device | Edit Con | nection | Info       |      |
| Alarms             |      |          | Notification Settings              |     | Network Device | Name             | Method       | Management IP  | Interfaces    | MIBs         | Edit     | Copy I  | Delete     |      |
|                    | _    |          | SLA Settings                       |     | Leaf2          |                  | LLDP         | 100.123.13.204 | 67 Interfaces | 2 MIBs 🖍     | ٥        | IQ.     | Û          |      |
| Composite Alarms   |      |          | Chargeback                         |     | Spine1         |                  | LLDP         | 100.123.13.201 | 67 Interfaces | 2 MIBs 🖺     | ٥        | ID.     | Û          |      |
| Application Events |      |          | O un subscription                  |     | Leaf1          |                  | LLDP         | 100.123.13.203 | 68 Interfaces | 2 MIBs 🖺     | ٥        | Ю       | Û          |      |
| Heat Map           | Ł    |          | Plugins                            |     | Spine2         |                  | LLDP         | 100.123.13.202 | 67 Interfaces | 2 MIBs 🖺     | 0        | ю       | Û          |      |
| Plan               | •    |          | Network Devices                    |     |                |                  |              |                |               |              |          |         |            |      |
|                    | Ŭ    |          | Process Monitoring                 |     |                |                  |              |                |               |              |          |         |            |      |
| Reports            | Đ    |          | Kafka                              |     |                |                  |              |                |               |              |          |         |            |      |
| Chargeback         | \$   |          | API Documentation                  |     |                |                  |              |                |               |              |          |         |            |      |
| Network Topology   | Å    |          | About                              |     |                |                  |              |                |               |              |          |         |            |      |

Contrail CommandにLoginし、TopologyViewが表示されることを確認

|                        | TRAIL  | INFRASTRUCTURE  Fabrics  fabric1        | û 🛱 Default > 🔁 admin 👻 🕹 admin 👻 🖓             |
|------------------------|--------|-----------------------------------------|-------------------------------------------------|
| Q Search               |        | Fabric Devices Topology View Top N View |                                                 |
| AVORITES               | ~      | Topology View 📀                         | Summary                                         |
| MONITORING             | >      | Display Bytes/sec V                     | Date and time                                   |
| INFRASTRUCTURE         | >      |                                         | Predefined Time Time Range                      |
| OVERLAY                | >      |                                         | © Custom time range ∨ © D4/29/202 ~ 04/30/202 □ |
| WORKLOADS              | >      |                                         | 40°0<br>Apr27 Apr30                             |
| IAM                    | >      | 국는 국논                                   |                                                 |
| SERVICES               | >      | Spine1 Spine2                           | Heatmap parameters                              |
| SECURITY               | >      |                                         | Source virtual Network                          |
| DEBUG                  | >      | Leaf1 Leaf2                             | Traffic type                                    |
| DNS                    | >      | 8                                       | All                                             |
|                        |        | alo-server                              | Selected item                                   |
|                        |        |                                         | Network Device Host/instance                    |
|                        |        |                                         |                                                 |
| External applications: | FORMIX | Nodes<br>Spine Leaf 🚱 Host 🞯 Instance   | Source interface Destination interface          |

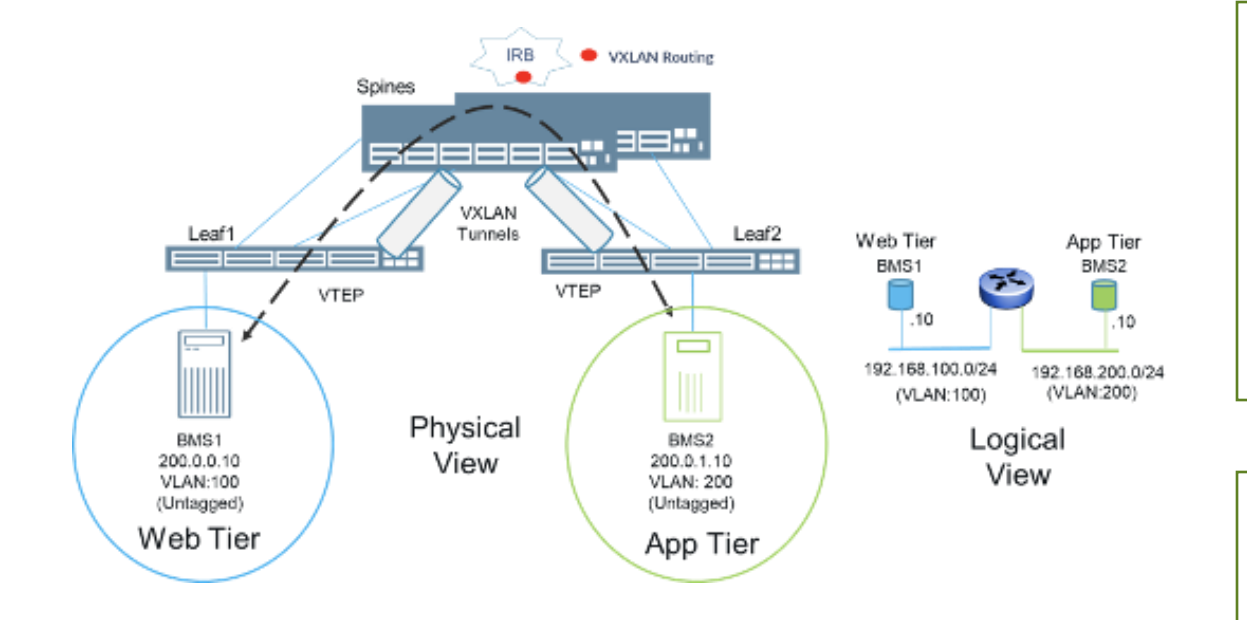

#### BMS1, BMS2にLoginし、IP, Routeを確認

[root@bms1~]# ifconfig eth1 eth1: flags=4163<UP,BROADCAST,RUNNING,MULTICAST> mtu 1500 inet 192.168.100.10 netmask 255.255.255.0 broadcast 192.168.100.255

[root@bms1 ~]# ip route default via 100.123.0.1 dev eth0 proto static metric 100 100.123.0.0/16 dev eth0 proto kernel scope link src 100.123.34.8 metric 100 192.168.100.0/24 dev eth1 proto kernel scope link src 192.168.100.10 metric 100 192.168.200.0/24 via 192.168.100.1 dev eth1 proto static metric 100

[root@bms2 ~]# ifconfig eth2 eth2: flags=4163<UP,BROADCAST,RUNNING,MULTICAST> mtu 1500 inet 192.168.200.10 netmask 255.255.255.0 broadcast 192.168.200.255

[root@bms2 ~]# ip route default via 100.123.0.1 dev eth0 proto static metric 100 100.123.0.0/16 dev eth0 proto kernel scope link src 100.123.34.9 metric 100 169.254.0.0/16 dev eth2 scope link metric 1004 192.168.100.0/24 via 192.168.200.1 dev eth2 192.168.200.0/24 dev eth2 proto kernel scope link src 192.168.200.10

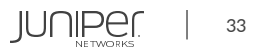

#### VN作成

Overlay->VirtualNetworksにて、Createをクリックし、以下の2つのVNを作成 web-tier-net: 192.168.100.0/24 for BMS1 app-tier-net: 192.168.200.0/24 for BMS2

|                  | o VERLAY > Virtual Networks > Create Virtual Network 🗘 🕞 Default > 🔁 admin 👻 🖄 admin 👻 🔿      |                               | OVERLAY 🔸 Virtual Networks 🔸 Create Virtual Network 🗘 🏾 🔀 Default > 🔁 admin 👻 🖉 Ö          |
|------------------|-----------------------------------------------------------------------------------------------|-------------------------------|--------------------------------------------------------------------------------------------|
| Q Search         | Network Tags Permissions                                                                      | Q Search                      | Network Tags Permissions                                                                   |
| ☆ FAVORITES ~    | Name* ③                                                                                       | $ ightarrow$ favorites $\sim$ | Name* <sup>®</sup>                                                                         |
| MONITORING >     | web-tier-net                                                                                  | MONITORING >                  | app-tier-net                                                                               |
| INFRASTRUCTURE > | Routed                                                                                        | INFRASTRUCTURE >              | Routed                                                                                     |
| OVERLAY >        | Network Policies ③ Select Network Policies ~                                                  | OVERLAY >                     | Network Policies  Select Network Policies                                                  |
| WORKLOADS >      | Allocation Mode ③                                                                             | WORKLOADS >                   | Allocation Mode ③                                                                          |
| IAM >            | User defined subnet only                                                                      | IAM >                         | User defined subnet only 🛛 👻                                                               |
| SERVICES >       | VxLAN Network Identifier © 1 - 16777215                                                       | SERVICES >                    | VxLAN Network Identifier ③<br>1 - 16777215                                                 |
| SECURITY >       |                                                                                               | SECURITY >                    |                                                                                            |
| DEBUG >          | Subnets Network IPAM* ③ CIDR* ③ Allocation Pools ③ Gateway* ③                                 | DEBUG >                       | Subnets Network IPAM* ① CIDR* ② Allocation Pools ③ Gateway* ③                              |
| DNS >            | default-domain:defaul *         192.168.100.0/24         xxxxxxxxxxxxxxxxxxxxxxxxxxxxxxxxxxxx | DNS >                         | default-domain:defaul         192.168.200.0/24         192.168.200.1         192.168.200.1 |
|                  | Service Address ① VALIDO Gateway ① V DHCP ② DNS ③                                             |                               | Service Address ©                                                                          |
|                  |                                                                                               |                               |                                                                                            |
|                  | + Add                                                                                         |                               | * Add                                                                                      |
| External         | Create Cancel                                                                                 | External                      | Create Cancel                                                                              |
| applications:    |                                                                                               | applications: APPFORMX        |                                                                                            |

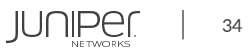

#### LR作成

以下の通りLogicalRouterを作成 LogicalRouterType: VXLAN Routing Fabric: fabric1

Connected networks: app-tier-net, web-tier-net

#### Monitoring->Jobから以下の設定がPushされていることが確認できる Sample: spine1

edit groups \_\_contrail\_overlay\_evpn\_\_ protocols evpn]

| Extended to Physical Router: Spine1, Spine2                                                                                                    | + vni-options {<br>+ vni 10 {<br>+ vrf-target target:64512:8000010:                                                                                                    |
|----------------------------------------------------------------------------------------------------|----------------------------------------------------------------------------------------------------|
| Ξ       CONTRAIL<br>COMMAND       OVERLAY       Logical Routers       Create Logical Router       ↓       Image: Default       ↓       B admin       ▼       ⑦         O       Samethy       Samethy | + }<br>+ vni 9 {<br>+ vrf-target target:64512:8000009;                                                                                                    |
| Logical Router Tags     MONITORING     NAme* 0     MONITORING     Web2app.Ir     Admin State 0   0 Us   0 Us   0                                                                                                    | <pre>+ } + } [edit groupscontrail_overlay_evpn policy-options] + policy-statementcontrail_web2app-lr_1f4f1b6e-6921-4dfa-a17b-907033d9857b-import { + term t1 { + from community target_64512_8000012; + then accept; + } + } + policy-statementcontrail_web2app-lr_1f4f1b6e-6921-4dfa-a17b-907033d9857b-export { + term t1 { + then { + community add target_64512_8000012; + accept; + } + } + } </pre> |
|                                                                                                    |                                                                                                    |

Spine1, Spine2にLoginし、IRBが作成されていることを確認

| root@Spine | e1> show interfaces terse irb |      |
|------------|-------------------------------|------|
| Interface  | Admin Link Proto Local Rem    | note |
| irb        | up up                         |      |
| irb.9      | up up inet 192.168.100.1/24   |      |
|            | 192.168.100.4/24              |      |
| irb.10     | up up inet 192.168.200.1/24   |      |
|            | 192.168.200.4/24              |      |
|            |                               |      |
| root@Spine | e2> show interfaces terse irb |      |
| Interface  | Admin Link Proto Local Rem    | note |
| irb        | up up                         |      |
| irb.9      | up up inet 192.168.100.1/24   |      |
|            | 192.168.100.5/24              |      |
| irb.10     | up up inet 192.168.200.1/24   |      |
|            | 192.168.200.5/24              |      |
|            |                               |      |

#### VPG作成

Overlay->VirtualPortGroupにて、以下の通りBMS1, BMS2用のVPG を作成

BMS1 - (vlan100 untag)(xe-0/0/3)leaf1 BMS2 - (vlan200 untag)(xe-0/0/2)leaf2

|                        | MANE    | OVERLAY > Virtual Port Group |                     | 🕼   🗃 Default > 🗗 aon. 🔍 a/min 👻   1 |
|------------------------|---------|------------------------------|---------------------|--------------------------------------|
| Q Search               |         | Virtual Port Group           |                     | Q. C. M. Creste                      |
| ☆ FAVORITES            | ~       | NAME                         | PHYSICAL INTERFACES |                                      |
| MONITORING             | >       |                              |                     |                                      |
| INFRASTRUCTURE         | >       |                              |                     |                                      |
| OVERLAY                | >       |                              |                     |                                      |
| WORKLOADS              | >       |                              |                     |                                      |
| IAM                    | >       |                              |                     |                                      |
| SERVICES               | >       |                              |                     |                                      |
| SECURITY               | >       |                              | No data to c        |                                      |
| DEBUG                  | >       |                              |                     |                                      |
| DNS                    | >       |                              |                     |                                      |
|                        |         |                              |                     |                                      |
|                        |         |                              |                     |                                      |
|                        |         |                              |                     |                                      |
| External applications: | PFORMIX |                              |                     |                                      |

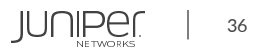

#### VPG作成

Overlay->VirtualPortGroupにて、以下の通りBMS1, BMS2用のVPGを作成 BMS1 - (vlan100 untag)(xe-0/0/3)leaf1 BMS2 - (vlan200 untag)(xe-0/0/2)leaf2

| Q Search       |      | Virtual Port Group Name* 💿                       |                           |           |         |                   |                   |                 |               |
|----------------|------|--------------------------------------------------|---------------------------|-----------|---------|-------------------|-------------------|-----------------|---------------|
| SAVORITES      | ~    | vpg-bms1                                         |                           |           |         |                   |                   |                 |               |
| MONITORING     | >    | Virtual Port Group Type      Laver 2      Routed |                           |           |         |                   |                   |                 |               |
| INFRASTRUCTURE | >    | Fabric name* ③                                   |                           |           |         |                   |                   |                 |               |
| OVERLAY        | >    | fabric1 ~                                        |                           |           |         |                   |                   |                 |               |
| WORKLOADS      | >    | Available Physical Interface                     |                           |           |         | Assigned Physical | Interface         |                 |               |
| IAM            | >    | Q Search available Physica                       | l Ir                      | Add all   | <       | Q Search ass      | igned Physical Ir |                 | Remove all    |
| SERVICES       | >    | DISPLAY NAME                                     | PHYSICAL ROUTER           |           |         | DISPLAY NAME      |                   | PHYSICAL ROUTER |               |
| SECURITY       | >    | xe-0/0/7                                         | Spine2                    |           |         | xe-0/0/3          |                   | Leaf1           | Ĥ             |
| DEBUG          | >    | xe-0/0/7                                         | Leaf1                     |           |         |                   |                   |                 |               |
| DNS            | >    | xe-0/0/0                                         | Spine1                    |           |         |                   |                   |                 |               |
|                |      | xe-0/0/5                                         | Spine1                    |           |         |                   |                   |                 |               |
|                |      | xe-0/0/9                                         | Spine2                    |           |         |                   |                   |                 |               |
|                |      |                                                  | Previous 1 2              | 3 4 Next  |         |                   |                   |                 |               |
|                | IAND | OVERLAY   Virtual Port                           | Group 🕨 Create Virtual Po | ort Group |         | ţ                 | 🖨 Default         | ›‡b_admin ◄     | 🛛 🛆 admin 👻 🗌 |
| Q Search       |      | DISPLAY NAME                                     | PHYSICAL ROUTER           |           |         | DISPLAY NAME      |                   | PHYSICAL ROUTER |               |
| 🛒 FAVORITES    | ~    | xe-0/0/7                                         | Spine2                    |           |         | xe-0/0/3          |                   | Leaf1           | Û             |
| MONITORING     | >    | xe-0/0/7                                         | Leaf1                     |           |         |                   |                   |                 |               |
| INFRASTRUCTURE | >    | xe-0/0/0                                         | Spinel                    |           |         |                   |                   |                 |               |
| OVERLAY        | >    | xe-0/0/5                                         | Spinel                    |           |         |                   |                   |                 |               |
| WORKLOADS      | >    | xe-0/0/9                                         | Spine2                    |           |         |                   |                   |                 |               |
| IAM            | >    |                                                  | Previous 1 2              | 3 4 Next  |         |                   |                   |                 |               |
| SERVICES       | >    | Security Groups 💿                                | Port Profile ③            |           |         |                   |                   |                 |               |
| SECURITY       | >    | , v                                              |                           | -         |         |                   |                   |                 |               |
| DEBUG          | >    | VLAN ③                                           |                           |           |         |                   |                   |                 |               |
| DNS            | >    | Network*                                         | VLAN ID* ©                | Displa    | y Name* | 0                 | -                 |                 |               |
|                |      | web-tier-net                                     | × 100                     | vpg       | -oms1-1 | LUU-untagged      | 🎴 Auto Displi     | ay warne 💿      |               |
|                |      | - manufarmaggina 🕖                               |                           |           |         |                   |                   |                 |               |
|                |      | + Add                                            |                           |           |         |                   |                   |                 |               |
|                |      |                                                  |                           |           |         |                   |                   |                 |               |

|                        | AIL     | OVERLAY   Virtual Port Gr                              | oup 🕨 Create Virtua     | Port Group |        | ¢,                  | Default 🕞 Default | › 🔁 admin 👻     | 占 admin 👻 🕇 |
|------------------------|---------|--------------------------------------------------------|-------------------------|------------|--------|---------------------|-------------------|-----------------|-------------|
| Q Search               | -<br>-  | Virtual Port Group Name* ③<br>vpg-bms2                 |                         |            |        |                     |                   |                 |             |
| MONITORING             | >       | Virtual Port Group Type                                |                         |            |        |                     |                   |                 |             |
| INFRASTRUCTURE         | >       | Layer 2     Routed                                     |                         |            |        |                     |                   |                 |             |
| OVERLAY                | >       | fabric1 v                                              |                         |            |        |                     |                   |                 |             |
| WORKLOADS              | >       | Available Physical Interface                           |                         |            |        | Assigned Physical I | nterface          |                 |             |
| IAM                    | >       | Q leaf2 ×                                              |                         | Add all    | <      | Q Search assig      | ined Physical Ir  |                 | Remove all  |
| SERVICES               | >       | DISPLAY NAME                                           | PHYSICAL ROUTER         |            |        | DISPLAY NAME        |                   | PHYSICAL ROUTER |             |
| SECURITY               | >       | xe-0/0/11                                              | Leaf2                   |            |        | xe-0/0/2            |                   | Leaf2           | Û           |
| DEBUG                  | >       | xe-0/0/0                                               | Leaf2                   |            |        |                     |                   |                 |             |
|                        | ·       | xe-0/0/6                                               | Leaf2                   |            |        |                     |                   |                 |             |
| 7110                   | -       | xe-0/0/4                                               | Leaf2                   |            |        |                     |                   |                 |             |
|                        |         | xe-0/0/5                                               | Leaf2                   |            |        |                     |                   |                 |             |
| Q Search               |         | DISPLAY NAME<br>xe-0/0/11                              | PHYSICAL ROUTER         | >          |        | DISPLAY NAME        |                   | PHISICAL ROUTER | â           |
| ☆ FAVORITES            | ~       | xe-0/0/11                                              | Leaf2                   |            |        | xe-0/0/2            |                   | Leaf2           |             |
| MONITORING             | >       | xe-0/0/0                                               | Leaf2                   |            |        |                     |                   |                 |             |
| INFRASTRUCTURE         | >       | xe-0/0/6                                               | Leaf2                   |            |        |                     |                   |                 |             |
| OVERLAY                | >       | xe-0/0/4                                               | Leaf2                   |            |        |                     |                   |                 |             |
| WORKLOADS              | >       | 110 07 03 0                                            |                         |            |        |                     |                   |                 |             |
| IAM                    | >       |                                                        |                         |            |        |                     |                   |                 |             |
| SERVICES               | >       | Security Groups (1)                                    | Port Profile (2)        |            |        |                     |                   |                 |             |
| SECURITY               | >       |                                                        |                         |            |        |                     |                   |                 |             |
| DEBUG                  | >       | VLAN ③                                                 | VI AN ID*               | Directo    | o Name | • @                 |                   |                 |             |
| DNS                    | >       | app-tier-net                                           | <ul> <li>200</li> </ul> | vpg        | -bms2- | -200-untagged       | 🛃 Auto Display    | Name 💿          | Û           |
|                        |         | <ul> <li>✓ Native/untagged ③</li> <li>+ Add</li> </ul> |                         |            |        |                     |                   |                 |             |
| External applications: | PFORMOX | Create Cancel                                          |                         |            |        |                     |                   |                 |             |

#### Monitoring->Jobから以下の設定がPushされていることが確認できる Sample: leaf1

| [edit groups _ | _contrail_ | _overlay_ | evpn | protocols evpn] |
|----------------|------------|-----------|------|-----------------|
| I sunt audiau  | - (        |           |      |                 |

- + vni-options {
- + vni 9 {
- + vrf-target target:64512:8000009;
- +
- + }

[edit groups \_\_contrail\_overlay\_evpn\_\_ policy-options]

- + policy-statement \_contrail\_web-tier-net-I2-9-import {
- + term t1 {
- + from community target\_64512\_8000009;
- + then accept;
- +
- + }

+ -----

Job summary: Job execution completed successfully.Detailed job results: Successfully completed job for 1 devices.

#### BMS1にLoginし、BMS2との疎通確認

[root@bms1 ~]# ping 192.168.200.10 PING 192.168.200.10 (192.168.200.10) 56(84) bytes of data. 64 bytes from 192.168.200.10: icmp\_seq=1 ttl=63 time=119 ms 64 bytes from 192.168.200.10: icmp\_seq=2 ttl=63 time=205 ms 64 bytes from 192.168.200.10: icmp\_seq=3 ttl=63 time=121 ms

#### Contrail CommandにてBMSの接続が確認可能 vLABではTelemetryがうまく動作しないため、Traffic流量の確認は不可

JUNIPEI

|                | MAND    | INFRASTRUCTURE   Fabrics   fabric1      | ¢,          | │ 🗃 Default → 🔁 admin 🔹 │ Å admin 👻 │ (                                                                                                    |
|----------------|---------|-----------------------------------------|-------------|----------------------------------------------------------------------------------------------------|
| Q Search       |         | Fabric Devices Topology View Top N View |             |                                                                                                    |
| 🖈 FAVORITES    | ~       | Topology View 📀                         |             | Summary                                                                                                    |
| MONITORING     | >       | Display Bytes/sec v                     |             | Date and time                                                                                                    |
| INFRASTRUCTURE | >       |                                         | C           | Predefined Time Range                                                                                                    |
| OVERLAY        | >       |                                         |             | Custom time range V 0 04/30/202 ~ 05/01/202                                                                                                    |
| WORKLOADS      | >       |                                         |             | Apr 28 May 01                                                                                                    |
| IAM            | >       | 국는 국는                                   | e           | Notes and the second second seco |
| SERVICES       | >       | Spine1 Spine2                           | 0           | neatmap parameters                                                                                                    |
| SECURITY       | >       |                                         | 0 Bytes/sec | Source Virtual Network           Virtual Network         Virtual Network                                                                                                    |
| DEBUG          | >       | Leaf2 Leaf2                             |             | Traffic type                                                                                                    |
| DNS            | >       |                                         |             | All                                                                                                    |
|                |         | alo-server bms_vpg_v bms_vpg_v          |             | Selected item                                                                                                    |
|                |         |                                         |             | Network Device Host/instance                                                                                                    |
|                |         | - Legend                                | 0 Bytes/sec | Source Interface Destination Interface                                                                                                    |
| External       | PFORMIX | Nodes<br>Spine Leaf 🕃 Host 🗊 Instance   |             | × × ÷                                                                                                    |

#### \*vLAB環境だと動作しない。セットアップオペレーションのみ

OpenStack準備 以下からCirrOSをDownload <u>http://download.cirros-cloud.net/0.5.1/cirros-0.5.1-x86\_64-disk.img</u>

| 🔁 openstack. 🛛 📼 ad          | dmin 🔻  |                         |        |      |        |                      |           |             | 👗 admin 👻           | 🖸 openstack. 📼 admin  | Create Image  |                                                                    |                   | 3                | ×            |
|------------------------------|---------|-------------------------|--------|------|--------|----------------------|-----------|-------------|---------------------|-----------------------|---------------|--------------------------------------------------------------------|-------------------|------------------|--------------|
| Project >                    | Admir   | in / Compute / Image    | 35     |      |        |                      |           |             |                     | Project >             | Image Details | Image Details                                                      |                   |                  | 0            |
| Overview                     | Ima     | ages                    |        |      |        |                      |           |             |                     | Överview              | Metadata      | Specify an image to upload to the Image Service. Image Name cirros | Image Description |                  |              |
| Compute V<br>Hypervisors     | Q 0     | Click here for filters. |        |      |        |                      |           | × Create    | Image Delete Images | Compute 🗸 Hypervisors |               | Image Source                                                       |                   |                  | Create Image |
| Host Aggregates<br>Instances | Display | ying 0 items<br>Owner   | Name * | Туре | Status | Visibility           | Protected | Disk Format | Size                | Host Aggregates       |               | Source Type<br>File                                                |                   |                  | Size         |
| Flavors                      | Display | ying 0 items            |        |      |        | No items to display. |           |             |                     | Flavors               |               | File                                                               |                   |                  |              |
| Network >                    |         |                         |        |      |        |                      |           |             |                     | Images                |               | Browse cirros-0.5.1-x86_64-disk.img                                |                   |                  |              |
| System >                     |         |                         |        |      |        |                      |           |             |                     | System >              |               | Format <sup>®</sup> Raw \$                                         |                   |                  |              |
|                              |         |                         |        |      |        |                      |           |             |                     | Identity >            |               | Image Requirements                                                 | Damdiek           |                  |              |
|                              |         |                         |        |      |        |                      |           |             |                     |                       |               | Choose an image                                                    | Choose an image   | :                | •            |
|                              |         |                         |        |      |        |                      |           |             |                     |                       |               | Architecture                                                       | Minimum Disk (GB) | Minimum RAM (MB) |              |
|                              |         |                         |        |      |        |                      |           |             |                     |                       |               | Image Sharing                                                      |                   |                  |              |
|                              |         |                         |        |      |        |                      |           |             |                     |                       |               | Visibility<br>Public Private                                       | Yes No            |                  |              |

#### Flavor作成

Admin->Compute->Flavorsにて、以下の通りFlavorを作成

| opensta  | ack. 📼 adr     | nin 🕶               |        |     |           |                |                |              |    |        |          | 🛔 admin 👻       |
|----------|----------------|---------------------|--------|-----|-----------|----------------|----------------|--------------|----|--------|----------|-----------------|
| Project  | >              | Admin / Compute / F | lavors |     |           |                |                |              |    |        |          |                 |
| Admin    | ~              |                     |        |     |           |                |                |              |    |        |          |                 |
|          | Overview       | Flavors             |        |     |           |                |                |              |    |        |          |                 |
| Compu    | te 🗸           |                     |        |     |           |                |                |              |    |        |          |                 |
|          | Hypervisors    |                     |        |     |           |                |                |              | F  | ilter  | Q        | + Create Flavor |
| н        | ost Aggregates | Flavor Name         | VCPUs  | RAM | Root Disk | Ephemeral Disk | Swap Disk      | RX/TX factor | ID | Public | Metadata | Actions         |
|          | Instances      |                     |        |     |           | No item        | ns to display. |              |    |        |          |                 |
|          |                |                     |        |     |           |                |                |              |    |        |          |                 |
|          | Images         |                     |        |     |           |                |                |              |    |        |          |                 |
| Networ   | k 🔉            |                     |        |     |           |                |                |              |    |        |          |                 |
| System   | >              |                     |        |     |           |                |                |              |    |        |          |                 |
| Identity | >              |                     |        |     |           |                |                |              |    |        |          |                 |

| Create Flavor        |               |        | ×                                                                   |
|----------------------|---------------|--------|---------------------------------------------------------------------|
| Flavor Information * | Flavor Access |        |                                                                     |
| Name *               |               |        | Flavors define the sizes for RAM disk number of cores               |
| cirros               |               |        | and other resources and can be selected when users deploy instances |
| ID 😧                 |               |        |                                                                     |
| auto                 |               |        |                                                                     |
| VCPUs *              |               |        |                                                                     |
| 1                    |               | ▲<br>▼ |                                                                     |
| RAM (MB) *           |               |        |                                                                     |
| 1024                 |               | ▲<br>▼ |                                                                     |
| Root Disk (GB) *     |               |        |                                                                     |
| 5                    |               | *<br>* |                                                                     |
| Ephemeral Disk (GB)  |               |        |                                                                     |
| 0                    |               | *<br>* |                                                                     |
| Swap Disk (MB)       |               |        |                                                                     |
| 0                    |               | *<br>* |                                                                     |
| RX/TX Factor         |               |        |                                                                     |
| 1                    |               | *      |                                                                     |
|                      |               |        |                                                                     |
|                      |               |        | Cancel Create Flavor                                                |
|                      |               |        |                                                                     |

Hypervisor有効化 Admin->Compute->Hypervisors->ComputeHostにてaio-serverをEnable Network確認 Project->Network->Networksにて、Demo2で作成したSubnetが OpenStack側にも反映されていることを確認

| 💼 openstack. 📼 admi | in <del>v</del>         |                   |            |              |                   | 👗 admin 👻             | openstack.    | 🔳 adm    | nin 🔻                   |                                                       |          |        |          |        |                  | 🛓 admin 👻         |
|---------------------|-------------------------|-------------------|------------|--------------|-------------------|-----------------------|---------------|----------|-------------------------|-------------------------------------------------------|----------|--------|----------|--------|------------------|-------------------|
| Project >           | Admin / Compute / All H | lypervisors       |            |              |                   |                       | Project       | ~        | Project / Network / Net | works                                                 |          |        |          |        |                  |                   |
| Admin V             | All Hypervis            | sors              |            |              |                   |                       | API           | Access   | Networks                |                                                       |          |        |          |        |                  |                   |
| Compute 🗸           |                         |                   |            |              |                   |                       | Network       | ~        |                         |                                                       |          |        |          |        |                  |                   |
| Hypervisors         | Hypervisor Sum          | mary              |            |              |                   |                       | Network T     | opology  |                         |                                                       | Name = 🕶 |        |          | Filter | + Create Network | 🛍 Delete Networks |
| Host Aggregates     |                         |                   |            |              |                   |                       | N             | etworks  | Displaying 4 items      |                                                       |          |        |          |        |                  |                   |
| Instances           |                         |                   |            |              |                   |                       |               | Routers  | Name                    | Subnets Associated                                    |          | Shared | External | Status | Admin State      | Actions           |
| Flavors             | v                       | CPU Usage         | Memory     | y Usage      |                   | Local Disk Usage      | Security      | Groups   | LR::master-LR           |                                                       |          | No     | No       | Active | UP               | Edit Network 🝷    |
| Images              |                         | Used 0 of 0       | Used 0Byte | es of 0Bytes |                   | Used 0Bytes of 0Bytes | Floa          | ting IPs | LR::web2app-Ir          |                                                       |          | No     | No       | Active | UP               | Edit Network 💌    |
| Network >           | Hypervisor Comp         | ute Host          |            |              |                   |                       | Orchestration | Trunks   | app-tier-net            | b44a34d9-4b3a-42ac-b816-e9b61d78ade5 192.168.200.0/24 |          | No     | No       | Active | UP               | Edit Network 💌    |
| Identity >          | Displaying 1 item       |                   |            |              |                   | Filter Q              | Object Store  | >        | web-tier-net            | f89cd342-7cf6-42a0-8b9d-7739f7a4401c 192.168.100.0/24 |          | No     | No       | Active | UP               | Edit Network 💌    |
|                     | Host                    | Availability zone | Status     | State        | Time since update | Actions               | Admin         | >        | Displaying 4 items      |                                                       |          |        |          |        |                  |                   |
|                     | aio-server              | nova              | Disabled   | Up           | 0 minutes         | Enable Service 💌      | Identity      | >        |                         |                                                       |          |        |          |        |                  |                   |
|                     | Displaying 1 item       |                   |            |              |                   |                       |               |          |                         |                                                       |          |        |          |        |                  |                   |

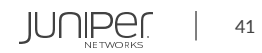

#### Instance作成 Project->Compute->Instancesにて、Launch Instancesをクリック

| openstac     | k. 📼 adr              | nin 🕶                   |            |            |        |          |             |          |               |      |             |                 | 🛔 admin           |
|--------------|-----------------------|-------------------------|------------|------------|--------|----------|-------------|----------|---------------|------|-------------|-----------------|-------------------|
| Project      | ~                     | Project / Compute / Ins | tances     |            |        |          |             |          |               |      |             |                 |                   |
| Compute      | API Access            | Instances               |            |            |        |          |             |          |               |      |             |                 |                   |
|              | Overview<br>Instances |                         |            |            |        |          |             |          | Instance ID = | •    |             | Filter          | A Launch Instance |
|              | Images                | Instance Name           | Image Name | IP Address | Flavor | Key Pair | Status      | Availat  | oility Zone   | Task | Power State | Time since crea | ted Actions       |
|              | Key Pairs             |                         |            |            |        |          | No items to | display. |               |      |             |                 |                   |
| Network      | >                     |                         |            |            |        |          |             |          |               |      |             |                 |                   |
| Orchestratio | n <b>&gt;</b>         |                         |            |            |        |          |             |          |               |      |             |                 |                   |
| Object Store | , <b>,</b>            |                         |            |            |        |          |             |          |               |      |             |                 |                   |
| Admin        | >                     |                         |            |            |        |          |             |          |               |      |             |                 |                   |
| Identity     | >                     |                         |            |            |        |          |             |          |               |      |             |                 |                   |
|              |                       |                         |            |            |        |          |             |          |               |      |             |                 |                   |

| Details        | Please provide the initial hostname for the instance, the av<br>count. Increase the Count to create multiple instances with | ailability zone where it will be deployed, and the instance on the same settings. |
|----------------|----------------------------------------------------------------------------------------------------|-----------------------------------------------------------------------------------|
| Source *       | Instance Name *                                                                                                    | Total Instances                                                                   |
| Flavor *       | vm1                                                                                                    | (TO MAX)                                                                          |
| Networks *     | Description                                                                                                    | 10%                                                                               |
| Network Ports  | Availability Zone                                                                                                    | 0 Current Usage                                                                   |
| ecurity Groups | There are no Availability Zones.                                                                                            | 9 Remaining                                                                       |
| ey Pair        |                                                                                                    |                                                                                   |
| onfiguration   | Count *                                                                                                    |                                                                                   |
| erver Groups   |                                                                                                    |                                                                                   |
| heduler Hints  |                                                                                                    |                                                                                   |
| letadata       |                                                                                                    |                                                                                   |
| Cancel         |                                                                                                    | (Back Next)                                                                       |

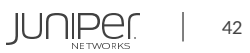

#### Uploadした cirros imageを選択

| Details         | Instance source<br>(image snapsho | is the template used to creat<br>t), a volume or a volume snap | e an instance. You can<br>oshot (if enabled). You c | use an image, a s<br>an also choose to | anapshot of an inst<br>o use persistent sto | ance<br>brage by |
|-----------------|-----------------------------------|----------------------------------------------------------------|-----------------------------------------------------|----------------------------------------|---------------------------------------------|------------------|
| Source          | creating a new Select Boot So     | volume.<br>urce                                                |                                                     |                                        |                                             |                  |
| Flavor *        | Image                             |                                                                | *                                                   |                                        |                                             |                  |
| Networks *      | Allocated                         |                                                                |                                                     |                                        |                                             |                  |
| Network Ports   | Name                              | Updated                                                        | Size                                                | Туре                                   | Visibility                                  |                  |
| Security Groups | > cirros                          | 5/1/20 10:58 AM                                                | 15.58 MB                                            | raw                                    | Public                                      | *                |
| Key Pair        | ✓ Available                       | 0                                                              |                                                     |                                        |                                             | Select of        |
| Configuration   | Q Click he                        | re for filters.                                                |                                                     |                                        |                                             |                  |
| Server Groups   | Name                              | Updated                                                        | Size                                                | Туре                                   | Visibility                                  |                  |
| Scheduler Hints |                                   |                                                                | No available items                                  |                                        |                                             |                  |
| Metadata        |                                   |                                                                |                                                     |                                        |                                             |                  |

#### 作成した cirros flavorを選択

| etails       | Flavors manag<br>Allocated | ge the sizing t | for the com | pute, memory and | d storage capacit | y of the instance. |        |            |
|--------------|----------------------------|-----------------|-------------|------------------|-------------------|--------------------|--------|------------|
| burce        | Name                       | VCPUS           | RAM         | Total Disk       | Root Disk         | Ephemeral Disk     | Public |            |
| ivor         | > cirros                   | 1               | 1 GB        | 5 GB             | 5 GB              | 0 GB               | Yes    | ¥          |
| works *      | ✓ Availabl                 | e 🕜             |             |                  |                   |                    |        |            |
| work Ports   | Q Click h                  | ere for filters |             |                  |                   |                    |        | select one |
| urity Groups | Name                       | VCPUS           | RAM         | Total Disk       | Root Disk         | Ephemeral Disk     | Publi  | ic         |
| Pair         |                            |                 |             |                  |                   |                    |        |            |
| figuration   |                            |                 |             |                  |                   |                    |        |            |
| ver Groups   |                            |                 |             |                  |                   |                    |        |            |
| eduler Hints |                            |                 |             |                  |                   |                    |        |            |
|              |                            |                 |             |                  |                   |                    |        |            |

× Cancel

< Back

Next > 🔷 Launch Instance

× Cancel

#### InstanceのSubnetとして、web-tier-netを指定し、Launch Instance

| Launch Instance |                                                                                                    |                      | ж                     |
|-----------------|----------------------------------------------------------------------------------------------------|----------------------|-----------------------|
| Details         | Networks provide the communication channels for instances in the cloud                                              | J.                   | 0                     |
| Source          |                                                                                                    | Select networks from | n those listed below. |
| Flavor          | Network         Subnets Associated           ◆1         > web-tier-net         f89cd342-7cf6-42a0-8b9d-7739f7a4401c | Shared Admin State   | Active                |
| Networks        |                                                                                                    |                      |                       |
| Network Ports   | ✓ Available 1                                                                                                    | Select               | at least one network  |
| Security Groups | Q Click here for filters.                                                                                           |                      | ×                     |
| Key Pair        | Network Subnets Associated Shar                                                                                     | red Admin State      | Status                |
| Configuration   | > app-tier-net b44a34d9-4b3a-42ac-b816-e9b61d78ade5 No                                                              | Up                   | Active <b>↑</b>       |
| Server Groups   |                                                                                                    |                      |                       |
| Scheduler Hints |                                                                                                    |                      |                       |
| Metadata        |                                                                                                    |                      |                       |
| X Cancel        |                                                                                                    | < Back Next >        | Launch Instance       |

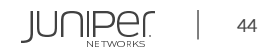

# Thank you

JUNIPE ...

**Engineering** Simplicity